# Instrukcja systemu MLS

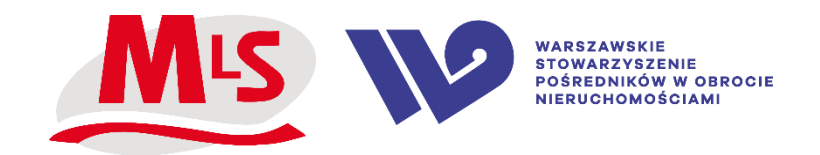

#### Instrukcja systemu MLS

| Dodawanie oferty                       | 1  |
|----------------------------------------|----|
| Dodawanie Klienta poszukującego        | 5  |
| Wycofanie oferty                       | 7  |
| Przeglądanie ofert                     | 7  |
| Wybór kolumn na liście ofert           | 8  |
| Wyszukiwanie ofert                     | 9  |
| Wydruk ofert i wygląd wydruku          | 10 |
| Połączenie skrzynki e-mail z systemem  | 12 |
| Wysyłanie ofert do Klienta             | 13 |
| Zgłoszenie naruszenia                  | 14 |
| Pobranie adresu                        | 15 |
| Historia działań i wyświetleń oferty   | 16 |
| Dodawanie nowego agenta                | 17 |
| Zarządzanie listą użytkowników         | 18 |
| Zarządzanie uprawnieniami użytkowników | 18 |
| Przekazanie oferty innemu agentowi     | 19 |
| Zapisanie danych transakcji            | 20 |
| Przeglądanie transakcji                | 21 |
| Kontakt i zgłoszenia                   | 22 |
|                                        |    |

# Dodawanie oferty

Po kliknięciu w przycisk **+DODAJ** w górnej części ekranu wybierz opcję **Dodaj ofertę nieruchomości**.

Dodanie możliwe jest także z poziomu listy ofert w dziale NIERUCHOMOŚCI z górnego menu. Wywołać je można w tym miejscu przyciskiem **Dodaj** znajdującym się nad listą.

|       |       |             |                        |           |        |             |                            | Dod                    | aj ofertę nieruc       | homości                    |         |              |          |          |                             |       |              | -          |                    | -                         |
|-------|-------|-------------|------------------------|-----------|--------|-------------|----------------------------|------------------------|------------------------|----------------------------|---------|--------------|----------|----------|-----------------------------|-------|--------------|------------|--------------------|---------------------------|
| lier  | uci   | nom         | OSCI                   |           |        |             |                            | Doda                   | aj klienta poszuk      | ującego                    |         |              |          |          |                             |       |              | Q Szuka    | j 🖌 Zakres         | MLS                       |
| Do    | odaj  | XLS         |                        | chowek (a |        |             |                            | Zare                   | jestruj transakcji     | ę                          |         |              |          |          |                             |       |              | B S        | tatus: TYLKO W ML  | S, Aktywna                |
| nale. | ziono | 4732        | Wybrano                | 0         |        |             |                            | Wyśł                   | lij wiadomość do       | o innego agenta            |         |              |          |          | < 1                         | 2 3   | 4 5 6 Q      | 24 →  ≣    | I Kolumny          | <b>Q</b> Widok            |
| 1.)   | Akcje | •           | Info                   | Zdjęcie   | Numer  | Status      | Data                       | Dziel Doda             | aj użytkownika         |                            |         | Cena         | Cena(m2) | Wysokość | Typ nier.                   | Winda | Parking Par. | Rok        | Ulica              | Miejsc                    |
|       |       |             |                        |           |        |             | dodania                    |                        | danych                 | unijinaoj. Buujini         | -       | transakcyjna |          | prowizji |                             |       | podziemr     | iy remontu |                    | / dzieli                  |
|       | Q     | 0 25<br>6   | ₩ <b>₩</b><br>% ★<br>N | A         | 325583 | Aktywna     | 2020-<br>10-16<br>11:22:38 | Śródmieście<br>Muranów | 2020-10-16<br>11:35:46 | 2020-10-<br>16<br>11:35:38 | 2 499   |              | 44,78    |          | Mieszkanie                  |       |              |            | ul. Pokorna        | Warsza<br>Śródm<br>Murane |
|       | Q     | 0 E         | 0 <b>*</b><br>N        | -         | 325580 | Aktywna     | 2020-<br>10-16<br>11:01:25 |                        | 2020-10-16<br>11:05:49 | 2020-10-<br>16<br>11:05:32 | 1 350   |              | 30       |          | Lokal komercyjny            |       | 1            |            | al. Armii Krajowej | Rzesz                     |
|       | ٩     | • =         | MTO<br>M               |           | 325578 | Aktywna     | 2020-<br>10-16<br>08:37:26 |                        | 2020-10-16<br>09:28:49 | 2020-10-<br>16<br>09:28:38 | 7 500   |              | 48,70    |          | Mieszkanie                  |       | 1            |            | ul. Dworska        | Konst<br>Jezior           |
|       | Q     | 0 2         | @#0<br>Ø%              | Tem       | 325573 | Aktywna     | 2020-<br>10-16<br>01:10:04 |                        | 2020-10-15<br>08:46:00 | 2020-10-<br>16<br>01:10:04 | 5 400   |              | 45       |          | Lokal handlowo-<br>usługowy | 0     |              |            | ul. Jesionowa      | Micha                     |
|       | Q     | <b>0 15</b> | MTO<br>* N             |           | 325571 | TYLKO W MLS | 2020-<br>10-15<br>23:35:04 |                        | 2020-10-15<br>23:41:03 | 2020-10-<br>15<br>23:41:02 | 300 000 |              | 161,64   |          | Działka<br>(Budowlana)      |       |              |            | ul. Piaskowa       | Cerek                     |
|       | Q     | 0 B         | 000<br>% ★<br>N        |           | 325569 | Aktywna     | 2020-<br>10-15<br>22:45:38 |                        | 2020-10-15<br>22:53:36 | 2020-10-<br>15<br>22:53:29 | 130 000 |              | 19,93    |          | Działka (Rolna)             |       |              |            | ul. Poprzeczna     | Mętkó                     |
| wier  | Q.    | 0 E         | NEO<br>N               | 1         | 325568 | Aktywna     | 2020-<br>10-15<br>21:08:41 | Jeżyce                 | 2020-10-15<br>21:40:49 | 2020-10-<br>15<br>21.40:32 | 1 700   | 1 700        | 36,17    |          | Mieszkanie                  |       |              | 0000-00-   | ul. Poznańska      | Pozna                     |

Ofertę sprzedaży lub wynajmu nieruchomości można dodać w następujących krokach:

#### Krok 1: Nowa oferta - określ rodzaj oferty

| Lokalizacja       | >       | Nieruchomość | > | Galeria | > | Warunki |
|-------------------|---------|--------------|---|---------|---|---------|
|                   |         |              |   |         |   |         |
| Transakcja*       | sprzeda | z            |   | ~       |   |         |
| Nieruchomość*     | Mieszka | nie          |   | ~       |   |         |
| Rynek*            | wtórny  |              |   | ~       |   |         |
| Rodzaj umowy*     | wyłączn | ość          |   | ~       |   |         |
| Opiekun ziecenia* | System  | MLS          |   |         |   |         |
|                   |         |              |   |         |   |         |
|                   |         |              |   |         |   |         |
|                   |         |              |   |         |   |         |
|                   |         |              |   |         |   |         |
|                   |         |              |   |         |   |         |
|                   |         |              |   |         |   |         |
|                   |         |              |   |         |   |         |
|                   |         |              |   |         |   |         |

**Krok 2: Lokalizacja** - określ miejscowość i ulicę korzystaj z rozwijanego menu. Pole podkreślone na pomarańczowo nie jest obowiązkowe do zapisu, jest obowiązkowe dopiero podczas aktywacji oferty.

| Nowa oferta                          | Lokalizacja                                 | Nieruchomość     | >                          | Galeria                                       | >                              | Warunki                                  |
|--------------------------------------|---------------------------------------------|------------------|----------------------------|-----------------------------------------------|--------------------------------|------------------------------------------|
| Vybierz lokalizację                  |                                             |                  | Pozycja n                  | na mapie                                      |                                | Co oznacza pomarańczowe pole?            |
| aństwo*                              | Polska                                      |                  | Wyszukaj jeśli r           | nie znaleziono automatycznie                  |                                | Szukaj                                   |
| ejscowość / dzielnica*               | Wpisz miejscowość lub dzielnicę             |                  | Mapa                       | Satelita                                      | Kaliningrad<br>Kanineenrpag    | Kowno Wilno                              |
| ca                                   | <u>(</u>                                    |                  | Teren                      | 100                                           | Gdańsk                         |                                          |
| budynku                              |                                             |                  | Sells                      | W. N.S.                                       | Olisztyn                       | обгодна                                  |
| okalu                                |                                             |                  |                            | OSzczecin Bydgo                               | szcz                           | Białystok                                |
| f poczłowy                           |                                             |                  | g Berlin                   | Poznań                                        | Warsz                          | awa                                      |
| latkowy opis lokalizacji             |                                             |                  | tagdeburg:                 | 12.6                                          | Lódź                           | Brześć                                   |
| alizacja na portalach                | Eksportuj ulicę i dzielnicę (jeśli wpisana) | ~                | Lipsk                      | o Wrocław                                     | Kielce                         | Lublin                                   |
|                                      | Inna lokalizacja na portale?                |                  | Therein                    | the man                                       |                                | Pier                                     |
| zy zaznaczone na mapie?              |                                             |                  | 12                         | Czechy Ost                                    | o rawa                         | Rzeszów Lwów +<br>Львів Tarno<br>Tepho - |
| er geogr. publikowana (przybliżona)* | Newykonane. Ustaw na maple                  |                  | Goof Dane do M             | Brno<br>tapy 62020 GeoBasie DE/BKG (62009), G | rogle, Inst. Geogr. Nacional 1 | 00 km L Watunki korzystenik z program    |
| jeogr. publikowana (przybliżona)*    | Newykonane. Ustaw na maple.                 |                  | e Lokaliz                  | acja publikowana (portale, MLS,               | e Lo                           | kalizacja niepublikowana (dokładny adres |
| aliza Poprzedni krok zestawiona      |                                             | Wyjdź z kreatora | <ul> <li>wsholp</li> </ul> | ana)                                          | Corr money                     | Nastepny krok                            |

Krok 3: Nieruchomość – podaj podstawowe dane nieruchomości.

| Nowa oferta                   | Lokalizacja     |     | Nieruchomość      | Galeria            | > | Warunki                     |
|-------------------------------|-----------------|-----|-------------------|--------------------|---|-----------------------------|
| Pomieszczenia i powierzchnie  | Budynek Okolica |     |                   |                    |   | Co oznacza pomarańczowe poł |
| odstawowe dane                |                 |     | Opis nieruchomos  | ści                |   |                             |
| na                            |                 | PLN | Cechy oferty      | wybierz            |   |                             |
| w. całkowita w m <sup>2</sup> | Ċ               | 0   | Tytuł na portale  | 0                  |   |                             |
| w. użytkowa w m <sup>2</sup>  |                 |     | Opis Przed opisem | Polopisle EN DE RU |   |                             |
| na za m²                      |                 | PLN | P 7 11 6 1        |                    |   |                             |
| tro / Pięter                  |                 |     |                   |                    |   |                             |
| k budowy                      |                 |     |                   |                    |   |                             |
| zba pokoi                     |                 |     |                   |                    |   |                             |
| zba sypialni                  |                 |     |                   |                    |   |                             |
| zba łazienek                  |                 |     |                   |                    |   |                             |
|                               |                 |     |                   |                    |   |                             |

**Krok 4:** Galeria - tu możesz dodać zdjęcia lub rysunek planu nieruchomości oraz załączyć link do filmu z prezentacją lub wirtualnego spaceru po nieruchomości.

| Szukaj w bazie MLS                                                                | PULPIT NIERUCHOMOŚCI POSZUKIW | ANIA TABLICA O DODAJ ROZWIŇ MENU                   |         | 🌲 🛔 моје к    | ONTO |
|-----------------------------------------------------------------------------------|-------------------------------|----------------------------------------------------|---------|---------------|------|
| Nowa oferta                                                                       | Lokalizacja                   | Nieruchomość                                       | Galeria | Warunki       |      |
| Zdjęcia i plany<br>Film i prezentacja<br>O Doduj zdjęcie lub plan Ukław kolejność |                               |                                                    |         |               |      |
|                                                                                   |                               |                                                    |         |               |      |
|                                                                                   |                               |                                                    |         |               |      |
|                                                                                   |                               |                                                    |         |               |      |
|                                                                                   |                               |                                                    |         |               |      |
| Poprzedni krok                                                                    |                               | Wyjdž z kreatora) Pomiń krok Zapisz i edytuj dalej |         | Następny krok |      |

**Krok 5: Warunki** - Określ dane oraz szczegóły umowy z klientem. Uzupełnij warunki podziału prowizji w polu Wynagrodzenie do podziału dla biura współpracującego.

| Nowa oferta                                        | Lokalizacja | N | eruchomość                                                   | Galeria                  | Wan       | unki                 |
|----------------------------------------------------|-------------|---|--------------------------------------------------------------|--------------------------|-----------|----------------------|
| Dane umowy                                         |             |   | Szczegóły umowy                                              |                          | Co oznacz | a pomarańczowe pole? |
| Rodzaj umowy*                                      | wyłączność  | ¥ | Wysokość prowizji                                            |                          | procent   | ¥                    |
| ۹r umowy                                           |             |   | Wynagrodzenie do podziału dla agenta<br>nabywcy (wewnętrzne) |                          | procent   |                      |
| Data podpišania umowy                              |             | 0 | Wynagrodzenie do podziału dla biura<br>współpracującego      | C                        | procent   | v                    |
| ata ważności umowy                                 |             |   | Rodzaj prowizji                                              | brutto                   |           | ~                    |
| Agent odpowiedzialny                               | System MLS  |   | Informacje dla blur współpracujących                         |                          |           |                      |
| Klient                                             |             |   |                                                              |                          |           | 1                    |
| Oryginalny numer oferty z Twojego programu<br>CRM) |             |   | Sposób nabycia nieruchomości                                 | Wybierz lub wpisz własną | wartość   |                      |
|                                                    |             |   | Miejsce przechowywania kluczy                                |                          |           | ~                    |
|                                                    |             |   | Numer kluczy                                                 |                          |           |                      |
|                                                    |             |   | Baner na nieruchomości                                       |                          |           | ~                    |
|                                                    |             |   | Uwaqi wew, do zlecenia                                       |                          |           |                      |

Po określeniu warunków umowy wybierz jedną z opcji:

Aktywuj ofertę: Oferta zostanie dodana do Systemu MLS w statusie "Aktywna" Aktywuj TYLKO W MLS: Oferta zostanie dodana do Systemu MLS w statusie "TYLKO W MLS"

**Zapisz do uzupełnienia**: Oferta nie zostanie aktywowana, będzie dodana w wersji roboczej. Po wyborze jednej z opcji zostaniesz przeniesiony na stronę utworzonego zlecenia gdzie możesz zapoznać się z jego szczegółami.

#### Dodawanie Klienta poszukującego

Dysponując pełnymi danymi klienta oraz nieruchomości można dodać nowe zlecenie w pełnej wersji. Po kliknięciu w przycisk **+DODAJ** górnej części ekranu wybierz opcję **Dodaj klienta poszukującego**.

Dodanie możliwe jest także z poziomu listy zleceń w dziale POSZUKIWANIA z górnego menu. Wywołać je można w tym miejscu przyciskiem **Dodaj** znajdującym się nad listą.

|                                                                                                    | Dodaj ofertę nieruchomości                            |                                                                      |                                          |
|----------------------------------------------------------------------------------------------------|-------------------------------------------------------|----------------------------------------------------------------------|------------------------------------------|
| Ilpit o                                                                                                    | Dodaj klienta poszukującego                           |                                                                      | Dostosuj pulpit O Dodaj kompone          |
|                                                                                                    | Zarejestruj transakcję                                |                                                                      |                                          |
| statnio aktywowane oferty (7 dni)                                                                           | Wyślij władomość do innego agenta                     | Najważniejsze oferty                                                 |                                          |
| Warszawa Mokołów, ul. św. Bonifacego                                                                        | Dodaj uzytkownika                                     | Wrocław Nadodrze, ul. Adama Gdacjusza                                | 500 000 PLN<br>Priv 50 m <sup>2</sup>    |
| Agent Joanna Kudawska<br>Data aktyw 2020-11-12 08:40:45                                                     | Nr 322836                                             | 324                                                                  | Nr 312971                                |
| 5 4 6 6 4 7 1 2 5 2 7 1 1 2 0 5 7 1 6                                                                       | Aktywna                                               |                                                                      | Do uzupełnienia                          |
| Pablanice Stare Miasto, ul. Marii Konopnickiej<br>Lokal handlowy/usługowy na sprzedaż                       | 7 175 PLN<br>Pow. 205 m <sup>2</sup>                  | Łódź Andrzejów, ul. Abrama Koplowicza<br>Mieszkanie na sprzedaż      | 1 200 000 PLN<br>Pow. 150 m <sup>2</sup> |
| Agent Małgorzata Nacula<br>Data aktyw: 2020-11-11 21:24:40                                                  | Nr 323201                                             |                                                                      | Nr 314401                                |
|                                                                                                    | Aktywna                                               |                                                                      | Do uzupelmenia                           |
| Siennica, ul. gen. Władysława Sikorskiego<br>Działka na sprzedaż                                            | 460 000 PLN<br>Pow. 15 755 m <sup>2</sup>             | Warszawa Bernowo, ul. Atrodyty<br>Mieszkanie na sprzedaż             | 534 000 PLN<br>Pow. 72 m <sup>2</sup>    |
| Agent Justyna Krakowska<br>Data aktyw.: 2020-11-11 21:10:27                                                 | Nr 326603                                             |                                                                      | Nr 315242                                |
| Neeberge of Manmania                                                                                        | ANA ANA ANA ANA ANA ANA ANA ANA ANA ANA               |                                                                      | Do azupennema                            |
|                                                                                                    |                                                       |                                                                      |                                          |
| statnie zmiany cen ofert (7 dni)                                                                            |                                                       | Najważniejsi poszukujący                                             |                                          |
| Warszawa Śródmieście Powiśle, ul. Zagórna                                                                   | 430 000 PLN                                           | Jan Kowalski                                                         | Aktywne - ziecenie kupna mieszkania      |
| Mieszkanie na sprzedaż<br>Agont Marta Gadzińska                                                             | 440 000 PLN<br>Pow. 28,40 m <sup>2</sup>              | tel. 500 000 000<br>e-mail: jan@kowalski.pl                          |                                          |
| Data zmiany: 2020-11-12 08:25:49                                                                            | Nr 325077<br>Aktywna                                  | Stefek Burczymucha<br>tel: 602 565 656                               | Aktywne - zlecenie kupna mieszkania      |
| Warszawa Ursynów, ul. Krasnowolska                                                                          | 890 000 PLN                                           | e-mail: stefek.b@gmail.com                                           |                                          |
| Działka (Usługowo-mieszkaniowa) na sprzedaż<br>Agent Radomir Zadumiński<br>Data zmiany. 2020-11-12 06:56:36 | 990 000 PLN<br>Pow. 1 499 m <sup>2</sup><br>Nr 142033 | Stefek Burczymucha<br>tel. 602 565 656<br>e-mail: stefek.b@gmail.com | Ustaw status - zlecenie kupna mieszkania |
|                                                                                                    | Aktywna                                               |                                                                      |                                          |
| Warszawa Wola, ul Sianna                                                                                    | 5 254 400 PLN                                         |                                                                      |                                          |

Zlecenie kupna i najmu można dodać w następujących krokach:

**Krok 1: Klient** - zdefiniuj klienta lub wyszukaj go w bazie firmy (jeżeli klient istnieje w bazie pola uzupełnią się automatycznie)

| Klient |                                 | Nowe poszukiwanie                    | > | Kryteria |
|--------|---------------------------------|--------------------------------------|---|----------|
|        |                                 |                                      |   |          |
|        | Sprawdź klienta w bazie, by wcz | ytač dane do formularza              |   |          |
|        | Dane podstawowe                 |                                      |   |          |
|        | Typ klienta                     | osoba fizyczna                       | ~ |          |
|        | Imię                            |                                      |   |          |
|        | Nazwisko                        |                                      |   |          |
|        | Telefon lub e-mail              |                                      |   |          |
|        |                                 | • nasepny relevance of nam           |   |          |
|        | Zgody                           | Zgoda na korespondencję marketingową |   |          |
|        |                                 |                                      |   |          |
|        |                                 |                                      |   |          |
|        |                                 |                                      |   |          |

|                   | Nowe poszukiwanie |          | Kryteria |
|-------------------|-------------------|----------|----------|
| Transakeja*       | kupno             | ~        |          |
| Nieruchomość"     | Mieszkanie        | ~        |          |
| Rodzaj umowy      | wyłączność        | <b>~</b> |          |
| Opiekun zlecenia* | System MLS        |          |          |
|                   |                   |          |          |
|                   |                   |          |          |
|                   |                   |          |          |
|                   |                   |          |          |
|                   |                   |          |          |
|                   |                   |          |          |
|                   |                   |          |          |
|                   |                   |          |          |

Krok 2: Nowe poszukiwanie - określ rodzaj zlecenia.

**Krok 3: Kryteria** - określ czego dokładnie klient poszukuje, podaj typ nieruchomości oraz rynek poszukiwania (pierwotny, wtórny). Możesz też podać więcej danych, aby uszczegółowić zlecenie.

|                | Klient |     |   |                             | Nowe poszukiwanie |        | Kryte             | ria |
|----------------|--------|-----|---|-----------------------------|-------------------|--------|-------------------|-----|
| pis poszukiwan | a      |     |   |                             |                   |        |                   |     |
|                |        |     |   |                             |                   |        |                   |     |
| zczegółowe kry | eria   |     |   |                             |                   |        |                   |     |
| lieszkanie     | ✓ ku   | pno | ~ | Wyszukaj I wybierz lokaliza | acje              |        |                   |     |
| na w PLN       |        |     |   | Powierzchnia w mkw.         |                   | Liczba | i pokoi           |     |
|                | do     |     |   |                             | do                |        | do                |     |
| k budowy       | do (   |     |   | Piętro                      | do (              | Liczba | do do             |     |
| nek            |        |     |   | Cena [PLN] za m.kw.         |                   | Powie  | rzchnia dodatkowa |     |
| tômy           |        | ~   |   |                             | do                | dowr   | siny              | ~   |
|                |        |     |   |                             |                   | Winda  |                   |     |
|                |        |     |   |                             |                   | dow    | alny              | v)  |

#### Wycofanie oferty

Aby wycofać ofertę z przestrzeni współdzielonej przez innych użytkowników systemu MLS musisz zmienić jej status na wartość **Wycofana**.

Zmiany statusu możesz dokonać na liście nieruchomości klikając w pole w kolumnie lub w szczegółach oferty klikając w przycisk przy numerze oferty w lewym górnym rogu strony. Status możesz zmienić również klikając w przycisk zębatki na liście ofert oraz przycisk **Akcje** w szczegółach oferty.

Po wybraniu tej opcji należy jeszcze wybrać powód wycofania.

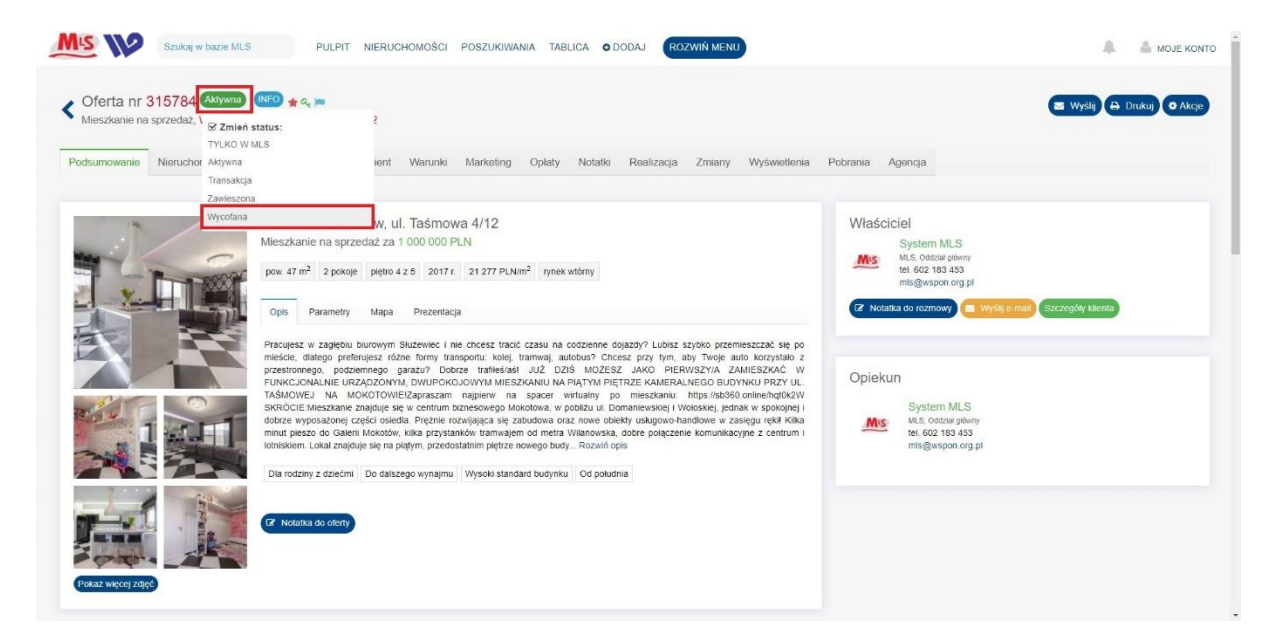

# Przeglądanie ofert

W dziale **NIERUCHOMOŚCI** możesz przeglądać listę ofert w systemie MLS. W trakcie jej przeglądania musisz dokonać wyboru zakresu ofert oraz ich statusu.

Przycisk Zakres w prawym górnym rogu posiada następujące opcje:

- Tylko moje – wyświetla tylko te oferty, których jesteś opiekunem

 Moja grupa – wyświetla wszystkie oferty z Twojej grupy (o ile administrator konta w Twoim biurze podzielił agentów w grupy)

- Mój oddział - wyświetla wszystkie oferty z Twojego oddziału (o ile w Twoim biurze funkcjonują wewnętrzne oddziały)

- Moja firma – wyświetla wszystkie oferty Twojego biura (lub oddziału, jeśli konto Twojego biura w MLS jest pododdziałem większej struktury)

 MLS – wyświetla zarówno oferty Twojego biura jak i pozostałych biur współpracujących w ramach systemu MLS

Przycisk **Status** tuż nad listą ofert pozwala na określenie jakie oferty mają być prezentowane na liście, czy np. tylko Aktywne, czy może Transakcje. Możesz także wybrać kilka statusów naraz.

| Vie  | eru   | cho    | oma  | ści              |          |        |             |                            |                        |                                |                            |               |         |                      |          |                      |                  |       |         |                   | <b>Q</b> Szukaj | 🖌 Zakres                   | MI.S                    |
|------|-------|--------|------|------------------|----------|--------|-------------|----------------------------|------------------------|--------------------------------|----------------------------|---------------|---------|----------------------|----------|----------------------|------------------|-------|---------|-------------------|-----------------|----------------------------|-------------------------|
| •    | Dod   | aj     | XLS  | Sc               | howek (2 |        |             |                            |                        |                                |                            |               |         |                      |          |                      |                  |       |         |                   | St.             | ITUS: TYLKO W MLS          | S, Aktywna              |
| Zna  | lezie | ono: 4 | 1730 | Wybrano:         | 0        |        |             |                            |                        |                                |                            |               |         |                      |          |                      | x 1              | 2 3   | 4 5     | 6 <b>Q</b> 24     | > ∦≡            | Kolumny                    | <b>Q</b> Widok          |
|      | Ał    | (cje   |      | Info             | Zdjęcie  | Numer  | Status      | Data<br>dodania            | Dzielnica              | Data<br>aktualizacji<br>danych | Data<br>aktywacji          | Nr<br>budynku | Cena    | Cena<br>transakcyjna | Cena(m2) | Wysokość<br>prowizji | Typ nier.        | Winda | Parking | Par.<br>podziemny | Rok<br>remontu  | Ulica                      | Miejsc<br>/ dzielr      |
|      |       | 0      | 25   | * N              |          | 325586 | Aktywna     | 2020-<br>10-16<br>11:48:05 |                        | 2020-10-16<br>11:53:56         | 2020-10-<br>16<br>11:53:54 |               | 2 000   |                      | 44,44    |                      | Mieszkanie       |       |         | 1                 |                 | ul. Jana<br>Kowalczyka     | Warsz                   |
|      |       | 0      | 15   | tte<br>★ N       | 1        | 325584 | Aktywna     | 2020-<br>10-16<br>11:37:09 |                        | 2020-10-16<br>11:47:09         | 2020-10-<br>16<br>11:47:06 |               | 2 500   |                      | 60,98    |                      | Mieszkanie       |       |         |                   |                 | ul. Wojciecha<br>Górskiego | Warsz                   |
|      | 0     | 8      | н    | 0570<br>% ★<br>N | A        | 325583 | Aktywna     | 2020-<br>10-16<br>11:22:38 | Śródmieście<br>Muranów | 2020-10-16<br>11:35:46         | 2020-10-<br>16<br>11:35:38 |               | 2 499   |                      | 44.78    |                      | Mieszkanie       |       |         |                   |                 | ul. Pokorna                | Warsz<br>Śródn<br>Murar |
|      |       | 0      | -15  | MED<br>+ N       |          | 325582 | TYLKO W MLS | 2020-<br>10-16<br>11:19:40 | Centrum                | 2020-10-16<br>13:13:40         | 2020-10-<br>16<br>13:13:33 |               | 300     |                      | 7,49     |                      | Mieszkanie       |       |         |                   |                 | ul. Rybaki                 | Pozna<br>Centr          |
|      | 0     | 8      | -    | 050<br>Ø *       |          | 325580 | Aktywna     | 2020-<br>10-16<br>11:01:25 |                        | 2020-10-16<br>11:05:49         | 2020-10-<br>16<br>11:05:32 |               | 1 350   |                      | 30       |                      | Lokal komercyjny |       | 1       |                   |                 | al. Armii Krajowej         | Rzesz                   |
|      |       | 0      |      | 1000 to 1000     | U.       | 325589 | Aktywna     | 2020-<br>10-16<br>10:40:31 | Praga-Północ           | 2020-10-16<br>12:34:10         | 2020-10-<br>16<br>12:33:59 |               | 370 600 |                      | 8 422,73 |                      | Mieszkanie       | 2     |         |                   |                 | ul. Toruńska               | Warsz<br>Praga          |
|      |       | 0      | 8    | 1000 to 1000     |          | 325578 | Aktywna     | 2020-<br>10-16<br>08:37:26 |                        | 2020-10-16<br>09:28:49         | 2020-10-<br>16<br>09:28:38 |               | 7 500   |                      | 48,70    |                      | Mieszkanie       |       | 1       |                   |                 | ul. Dworska                | Konsta<br>Jezion        |
| -W.I | rew(  |        |      | 8410             | 19       | 325573 | Aktywna     | 2020-                      |                        | 2020+10-15                     | 2020-10-                   |               | 5 400   |                      | 45       |                      | Lokal handlowo-  | 0     |         |                   | _               | ul. Jesionowa              | Michai                  |

# Wybór kolumn na liście ofert

System pozwala zdefiniować jakie kolumny oraz w jakiej kolejności będą prezentowane na liście ofert (dotyczy to także innych list w systemie). Służy do tego przycisk **Kolumny** nad listą.

Po jego rozwinięciu możesz przeciągnąć z prawej kolumny do lewej te pola, które zamierzasz wyświetlić. Można je także ustawić w określonej kolejności. Analogicznie odbywa się usuwanie pól z widoku. Niechciane pola musisz przeciągnąć z lewej kolumny w dowolne miejsce w prawej kolumnie.

Na koniec musisz koniecznie zapisać zmiany przyciskiem **Zapisz zmiany widoku** poniżej listy pól.

Opcja **Widok** pozwala także na zmianę widoku ofert, na przykład na widok mapy Google.

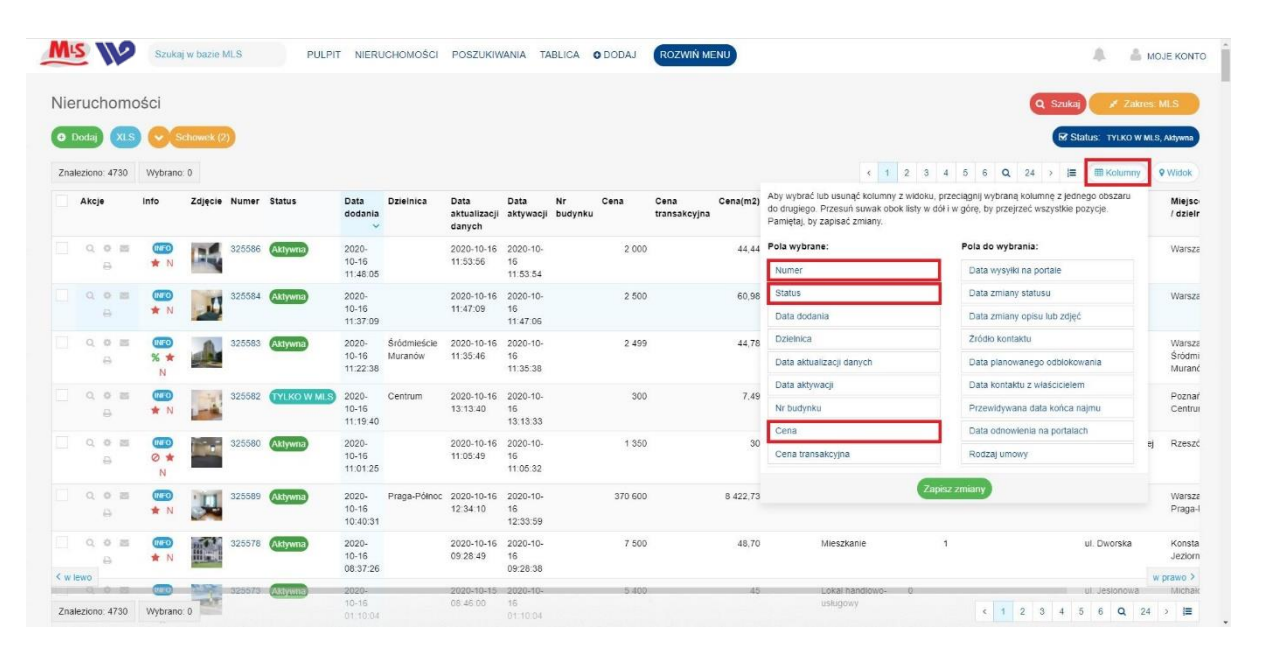

# Wyszukiwanie ofert

Przeszukiwanie bazy ofert możemy podzielić na dwa główne cele, szybkie dotarcie do konkretnej oferty oraz przejrzenie listy ofert zgodnie z wybranymi parametrami.

Przeszukanie bazy w poszukiwaniu konkretnej oferty najwygodniejsze jest za pomocą **wyszukiwarki w górnym pasku panelu**. Na podstawie numeru oferty lub podstawowych danych takich jak nazwa ulicy czy dzielnicy możesz błyskawicznie wyświetlić daną ofertę i przejść do jej szczegółów klikając w podpowiedź, która wyświetli się poniżej wyszukiwarki.

Przeszukiwanie całej bazy w poszukiwaniu konkretnych kryteriów możesz zrobić przechodząc do listy ofert (NIERUCHOMOŚCI) i rozwijając pełną wyszukiwarkę nad listą ofert. W tym celu kliknij w przycisk **Szukaj** w prawym górnym rogu. Po wybraniu interesujących Ciebie kryteriów kliknij przycisk **Szukaj**.

| Calculation       Calculation                                                                                                    | odaj   |       | XL        | 8   | OG               | chowek (2 |        |             |                            |                        |                                |                            |               |         |                      |          |                      |                  |      |            |                 |             | 🖾 Sta       | itus: Tylko w Ml           | S, Aktywna           |
|----------------------------------------------------------------------------------------------------|--------|-------|-----------|-----|------------------|-----------|--------|-------------|----------------------------|------------------------|--------------------------------|----------------------------|---------------|---------|----------------------|----------|----------------------|------------------|------|------------|-----------------|-------------|-------------|----------------------------|----------------------|
| Akeje       Info       Zéjtété       Numer       Status       Data intrastazional attustazional attustazionalattustazine attustazional attusinazional attustazine at                                            | ezioni | no: 4 | 4730      | 0 1 | Wybrano          | : 0       |        |             |                            |                        |                                |                            |               |         |                      |          |                      | × 1              | 2 3  | 4 5        | 6 Q             | 24          | > }≣        | E Kolumny                  | <b>v</b> Widok       |
| <ul> <li> <ul> <li></li></ul></li></ul>                                                                                                    | Akcj   | oje   |           | Ir  | nfo              | Zdjęcie   | Numer  | Status      | Data<br>dodania<br>~       | Dzielnica              | Data<br>aktualizacji<br>danych | Data<br>aktywacji          | Nr<br>budynku | Cena    | Cena<br>transakcyjna | Cena(m2) | Wysokość<br>prowizji | Typ nier.        | Wind | la Parking | Par.<br>podzien | R<br>nny re | ok<br>montu | Ulica                      | Miejs<br>/ dzie      |
| <ul> <li></li></ul>                                                                                                    | Q      | 0     | 0 23<br>8 |     | NED<br>N         |           | 325586 | Aktywna     | 2020-<br>10-16<br>11:48:05 |                        | 2020-10-16<br>11:53:56         | 2020-10-<br>16<br>11:53:54 |               | 2 000   |                      | 44,44    |                      | Mieszkanie       |      |            | 1               |             |             | ul. Jana<br>Kowalczyka     | Wars                 |
| <ul> <li> <ul> <li> <li></li></li></ul></li></ul>                                                                                                    | Q      | 0     | 0 25      | 5   | MFO<br>* N       | 1         | 325584 | Aktywna     | 2020-<br>10-16<br>11:37:09 |                        | 2020-10-16<br>11:47:09         | 2020-10-<br>16<br>11:47:06 |               | 2 500   |                      | 60,98    |                      | Mieszkanie       |      |            |                 |             |             | ul. Wojciecha<br>Górskiego | Wars                 |
| 0       0       0       0       0       0       0       0       0       0       0       0       0       0       0       0       0       0       0       0       0       0       0       0       0       0       0       0       0       0       0       0       0       0       0       0       0       0       0       0       0       0       0       0       0       0       0       0       0       0       0       0       0       0       0       0       0       0       0       0       0       0       0       0       0       0       0       0       0       0       0       0       0       0       0       0       0       0       0       0       0       0       0       0       0       0       0       0       0       0       0       0       0       0       0       0       0       0       0       0       0       0       0       0       0       0       0       0       0       0       0       0       0       0       0       0       0       0       0                                                                                                          | Q.     | 0     | 0 25      | 5   | ₩<br>% ★<br>N    | A         | 325583 | Aktywna     | 2020-<br>10-16<br>11:22:38 | Śródmieście<br>Muranów | 2020-10-16<br>11:35:46         | 2020-10-<br>16<br>11:35:38 |               | 2 499   |                      | 44,78    |                      | Mieszkanie       |      |            |                 |             |             | ul. Pokorna                | Wars<br>Śród<br>Mura |
| 0       0       0       22550       Asymm       200       2202-10-1       1350       30       Lokal komercyjny       1       al Amtil Kinjevej         0       0       0       0       0       0       0       0       0       0       0       0       0       0       0       0       0       0       0       0       0       0       0       0       0       0       0       0       0       0       0       0       0       0       0       0       0       0       0       0       0       0       0       0       0       0       0       0       0       0       0       0       0       0       0       0       0       0       0       0       0       0       0       0       0       0       0       0       0       0       0       0       0       0       0       0       0       0       0       0       0       0       0       0       0       0       0       0       0       0       0       0       0       0       0       0       0       0       0       0       0       0       0 <td>Q</td> <td>0 0</td> <td>0 2</td> <td></td> <td></td> <td>-4</td> <td>325582</td> <td>TYLKO W MLS</td> <td>2020-<br/>10-16<br/>11:19:40</td> <td>Centrum</td> <td>2020-10-16<br/>13:13:40</td> <td>2020-10-<br/>16<br/>13:13:33</td> <td></td> <td>300</td> <td></td> <td>7,49</td> <td></td> <td>Mieszkanie</td> <td></td> <td></td> <td></td> <td></td> <td></td> <td>ul. Rybaki</td> <td>Pozn<br/>Cent</td>                                                                                                    | Q      | 0 0   | 0 2       |     |                  | -4        | 325582 | TYLKO W MLS | 2020-<br>10-16<br>11:19:40 | Centrum                | 2020-10-16<br>13:13:40         | 2020-10-<br>16<br>13:13:33 |               | 300     |                      | 7,49     |                      | Mieszkanie       |      |            |                 |             |             | ul. Rybaki                 | Pozn<br>Cent         |
| Q 0       Image: Program Program Progr        | Q,     | 0     | 0 m       | 1   | 0100<br>© ★<br>N |           | 325580 | Aktywna     | 2020-<br>10-16<br>11:01:25 |                        | 2020-10-16<br>11:05:49         | 2020-10-<br>16<br>11:05:32 |               | 1 350   |                      | 30       |                      | Lokal komercyjny |      | 1          |                 |             |             | al. Armii Krajowej         | Rzes                 |
| Q. Ø ≅         Image: Constraint of the second second | Q      | 0 0   | 0 2       | 1   | MFD<br>★ N       | Ţ.        | 325589 | Aktywna     | 2020-<br>10-16<br>10:40:31 | Praga-Północ           | 2020-10-16<br>12:34:10         | 2020-10-<br>16<br>12:33:59 |               | 370 600 |                      | 8 422,73 |                      | Mieszkanie       | 2    |            |                 |             |             | ul. Toruńska               | Wars<br>Praga        |
| 08:37:26 09:28:38                                                                                                    | Q      | 0 0   | 0 2       | i.  | 1000 to 1000     |           | 325578 | Aktywna     | 2020-<br>10-16<br>08:37:26 |                        | 2020-10-16<br>09:28:49         | 2020-10-<br>16<br>09:28:38 |               | 7 500   |                      | 48,70    |                      | Mieszkanie       |      | 1          |                 |             |             | ul. Dworska                | Kons<br>Jezio        |

# Wydruk ofert i wygląd wydruku

Wydrukować ofertę możesz z kilku poziomów. Jeśli wydruk dotyczy jednej oferty, to możesz tego dokonać za pomocą ikony drukarki na liście ofert lub przycisku **Drukuj** w szczegółach oferty.

Jeśli zamierzasz wydrukować kilka ofert, zaznacz wybrane na liście i wybierz opcję **Drukuj**, która pojawi się tuż nad listą.

|      | uchoi              | 10301              | _        |        |        |              |                            |            |                                |                            |               |           |                      |          |                      |                  |       |         |                  | Q OZUN            |                                       | ra. WILO             |
|------|--------------------|--------------------|----------|--------|--------|--------------|----------------------------|------------|--------------------------------|----------------------------|---------------|-----------|----------------------|----------|----------------------|------------------|-------|---------|------------------|-------------------|---------------------------------------|----------------------|
| D    | odaj X             |                    | Schowe   | sk (2) |        | Wyślij 🖨 Dru | ikuj 🍳                     | Akcje      |                                |                            |               |           |                      |          |                      |                  |       |         |                  | C                 | Status: TYLKO W I                     | MLS, Aktywna         |
| nale | ziono: 471         | 12 Wybr            | ano: 3 💽 | Wyca   | zyść   |              |                            |            |                                |                            |               |           |                      |          |                      | < 1              | 2 3   | 4 5     | 6 Q              | 24 > #            | E III Kolumny                         | <b>Q</b> Widok       |
|      | Akcje              | Info               | Zdje     | cie I  | Numer  | Status       | Data<br>dodania<br>~       | Dzielnica  | Data<br>aktualizacji<br>danych | Data<br>aktywacji          | Nr<br>budynku | Cena      | Cena<br>transakcyjna | Cena(m2) | Wysokość<br>prowizji | Typ nier.        | Winda | Parking | Par.<br>podziemi | Rok<br>ny remontu | Ulica                                 | Miejsco<br>/ dzielni |
|      | 0, 0 I<br>8        | = 000<br>% 1       |          | L      | 326608 | Aktywna      | 2020-<br>11-12<br>10:01:59 | Mokotów    | 2020-11-12<br>10:10:48         | 2020-11-<br>12<br>10:09:21 |               | 2 600 586 |                      | 16 200   |                      | Mieszkanie       |       |         | 1                |                   | ul. Białej<br>Koniczyny               | Warszav<br>Mokotóv   |
| l    | 0.01               | 8 (11)<br>% 1<br>N |          | C      | 326606 | Aktywna      | 2020-<br>11-12<br>09:08:13 | Mokotów    | 2020-11-12<br>09:47:19         | 2020-11-<br>12<br>09:46:56 |               | 1 351 840 |                      | 16 000   |                      | Mieszkanie       |       |         | 1                |                   | ul. Białej<br>Koniczyny               | Warsza<br>Mokotóv    |
|      | 0, <b>0</b> 1<br>8 | = (M)<br>()<br>*   |          | 1      | 326603 | Aktywna      | 2020-<br>11-11<br>21:10:27 |            | 2020-11-11<br>17:33:00         | 2020-11-<br>11<br>21:10:27 |               | 460 000   |                      | 29,20    |                      | Działka          |       |         |                  |                   | ul. gen.<br>Władysława<br>Sikorskiego | Siennica             |
|      | 0, <b>0</b> (      | = (III<br>0 1      |          |        | 326602 | Aktywna      | 2020-<br>11-11<br>21:10:05 |            | 2020-11-11<br>14:31:00         | 2020-11-<br>11<br>21:10:05 |               | 1 599 000 |                      | 6 526,53 |                      | Dom              |       |         |                  |                   | ul. Marynarska                        | Niechor              |
|      | 0.01               | *                  |          |        | 326601 | TYLKO W MLS  | 2020-<br>11-11<br>20:53:55 | Grzegórzki | 2020-11-11<br>21:03:50         | 2020-11-<br>11<br>21:03:46 |               | 2 800     |                      | 30,77    |                      | Mieszkanie       |       |         |                  |                   | ul. Fabryczna                         | Kraków<br>Grzegó     |
|      | 0.01               | *                  |          |        | 326600 | Aktywna      | 2020-<br>11-11<br>20:24:46 | Ligota     | 2020-11-12<br>06:20:30         | 2020-11-<br>11<br>20:31:06 |               | 1 200     |                      | 25       |                      | Mieszkanie       | 1     |         |                  |                   | ul. Rolna                             | Katowic<br>Ligota    |
|      | 0, 0, 0            |                    |          | 2.0    | 326598 | Aktywna      | 2020-                      |            | 2020-11-11                     | 2020-11-                   |               | 1 999 000 |                      | 3 998    |                      | Lokal komercyjny |       | 50      |                  |                   |                                       | Wierzch              |

Możesz także wybrane oferty dodać do schowka za pomocą opcji **Dodaj do schowka** pod przyciskiem **Akcje** i po zgromadzeniu pożądanej liczby wydrukować ją bezpośrednio z poziomu opcji **Schowek**.

Po kliknięciu tej opcji pojawi się okno pozwalające na wybranie szablonu i układu wydruku. Wydruk zatwierdź przyciskiem **Drukuj** w dolnej części formularza.

|      |            |          |         |        |                                                                                                    | Skonfiguruj wydruk o             | fert                                                             | ×             |               |            |         |        |                           |            |
|------|------------|----------|---------|--------|----------------------------------------------------------------------------------------------------|----------------------------------|------------------------------------------------------------------|---------------|---------------|------------|---------|--------|---------------------------|------------|
| er   | uchomo     | ości     |         |        |                                                                                                    |                                  |                                                                  |               |               |            | 6       | Szükai | X Zalara                  |            |
| De   |            |          |         | E      |                                                                                                    | Dla kogo wydruk<br>(opcjonalnie) | Wyszukaj i wybierz klienta z listy                               | O Nowy        |               |            |         | RS     | tatus TYLKOWA             | IIS Alborn |
|      |            |          |         |        |                                                                                                    | Drukuj oferty                    | Wyszukaj i wybierz oferty z listy                                |               |               |            |         | -      |                           |            |
| ale) | iono: 4712 | Wybrano  | 3 X Wyo | and a  |                                                                                                    | wczytaj ze schowka               | Oferta nr 326601, Kraków Grzegórzki, ul. Fabryczna 🗙             |               | 2 3 4 5       | 6 0        | 24      | > 1    | Kolumny                   | 9 Wido     |
| 4    | kcje       | info     | Zdjęcie | Numer  | Status                                                                                                    |                                  | Oferta nr 326602, Niechorze, ul. Marynarska 🗙                    |               | Winda Parking | Par.       | F       | ok     | Ulica                     | Miejsc     |
|      |            |          |         |        |                                                                                                    |                                  | Oferta nr 326603, Siennica, ul. gen. Władysława Sikorskiego 🗙    |               |               | podzie     | imny re | montu  |                           | / cziełr   |
|      | 0.08       |          |         | 326608 | Aktywna                                                                                                    | Wybierz szablon*                 | Prezentacja ofert - szablon Modern                               | *             |               | 1          |         |        | ul. Białej                | Warsz      |
|      |            | × ×<br>N |         |        |                                                                                                    | Określ wariant szablonu          | Baner panorama, szeroki opis                                     | -             |               |            |         |        | Koniczyny                 | Mokor      |
|      |            |          | Res     | 326606 | Aktywna                                                                                                    |                                  |                                                                  |               |               | : <b>1</b> |         |        | ul. Białej                | Warsu      |
|      |            | * *<br>N | 100     |        |                                                                                                    | Rodzaj wydruku*                  | Dia klienta (bez adresu, kontakt do mnie)                        | v             |               |            |         |        | Koniczyny                 | Moko       |
|      | 0.0 25     | THE      | Refer   | 326603 | Aktywna                                                                                                    | Zdjęcia i plany                  | Z Drukuj plan                                                    |               |               |            |         |        | ul. gen.                  | Sienn      |
|      |            | 0%       |         |        | _                                                                                                    |                                  | Zujęcia galeni na carą sirunę (uwaga, duże pink PDP)             |               |               |            |         |        | Władysława<br>Sikorskiego |            |
|      |            |          | -       |        | (110000)                                                                                                    |                                  | Drukuj galerię zdjęc: 5 zdjęc                                    | ~             |               |            |         |        | ul Marynarska             | Nech       |
|      |            | 0 %      |         |        | (and the second second s | Dołącz do wydruku                | Interaktywna mapa i galeria jako link i kod QR, Porównanie ofert | ~             |               |            |         |        |                           |            |
|      |            | *        | -       |        |                                                                                                    |                                  |                                                                  |               |               |            |         |        |                           |            |
|      |            | * N      |         |        | TYLKO W MES                                                                                                    | Wersja językowa                  | ровкі                                                            | ~             |               |            |         |        | ut Fabryczna              | Grzeg      |
|      |            | (FF)     |         |        | -                                                                                                    |                                  |                                                                  | Drukuj Anuluj |               |            |         |        | ul Roles                  | Katow      |
|      |            | * N      | -       |        |                                                                                                    |                                  |                                                                  |               |               |            |         |        |                           | Ligota     |
|      | 0,0 25     | 000      | -       | 326598 | Aktywoa                                                                                                    |                                  |                                                                  |               | 50            |            |         |        |                           | Wierze     |
|      |            | % *      | R. Hard |        |                                                                                                    | 11-11 191                        | 18:35 11                                                         |               |               |            |         |        |                           | W DERWO    |

Każde biuro może samodzielnie ustawić zakres danych oraz kolorystykę i logo na szablonie. Takie opcje dostępne są dla administratorów biur. Znajdują się w dziale **Ustawienia -> Wydruki ofert** i możliwe jest zdefiniowanie tam różnych typów wydruku, np. zawierającego formułę do potwierdzenia oglądania, dane adresowe lub ich brak i inne opcje. Poniżej tabeli szablonów znajduje się konfigurator kolorów i logo na wydruku.

| Szukaj w bazie M                        | LS PULPIT NIERUCHOMOŚCI POSZUKIWANIA TABLICA O | DODAJ ROZWIŃ MENU                        | A MOJE KONTO |
|-----------------------------------------|------------------------------------------------|------------------------------------------|--------------|
| Ustawienia wydruków of                  | ert                                            |                                          |              |
| Kolor tia nagłówka                      |                                                | Kolor tekstu nagłówka                    |              |
| Kolor linli nagłówka                    |                                                | Kolor tia stopki                         |              |
| Kolor tekstu stopki                     |                                                | Kolor linii stopki                       |              |
| Kolor nagłówków w treści                |                                                | Kolor odnośników w treści                |              |
| Kolor wyróżnionego tekstu               | C                                              | Kolor normalnego tekstu                  |              |
| Telefon w nagłówku                      |                                                | E-mail w nagłówku                        |              |
| Strona www (bez http://)                |                                                | Wyłącz opcje wydruku z dokładnym adresem |              |
| Integracja strony www z CRM             | Nie                                            | Link do oferty na www (bez http://)      |              |
| Logo firmy (sugerowany rozmiar 400x180) | Wybierz plik Nie wybrano pliku                 |                                          |              |
| Tekst potwierdzenia oglądania nier      | B / U S E E E E E E E                          |                                          |              |

#### Połączenie skrzynki e-mail z systemem

Wysyłanie ofert z systemu możliwe jest bez połączenia własnej skrzynki, jednak taka domyślna konfiguracja powoduje, że maile wysyłane są z adresu systemowego. Nadawca jest określony z imienia i nazwiska, a jego e-mail jest wpisany jako "Do odpowiedzi", ale jako nadawca widnieje adres e-mail systemu. Nie jest to komfortowa sytuacja i zalecamy, by każdy użytkownik systemu połączył swoją skrzynkę z systemem. Aplikacja działa jak program pocztowy, czyli wymaga takich samych danych jak programy typu Outlook, Thunderbird czy aplikacje pocztowe na telefony komórkowe. Dzięki temu wiadomości wysyłane przez system wysyłane są bezpośrednio przez Twoją skrzynkę pocztową. Aby skonfigurować takie połączenie wybierz opcję **Moje konto** z prawego górnego rogu panelu, a następnie opcję **Dane poczty e-mail**.

W pierwszej kolejności zdefiniuj stopkę, która będzie dołączana do każdej wysyłanej wiadomości e-mail.

Następnie musisz podać login (najczęściej jest to pełen e-mail) oraz hasło do skrzynki, nie do systemu MLS, lecz do skrzynki pocztowej, tak jakby konfiguracja była w programie pocztowym.

Następnie należy podać przynajmniej dane serwera SMTP. Takie dane udostępnia dostawca usług pocztowych. Port to najczęściej 587, lub 465 dla szyfrowanego połączenia, natomiast adres jest indywidualny.

Dane serwera IMAP nie są obowiązkowe. Dzięki nim system mam możliwość zapisania wiadomości w folderze "Wysłane" w Twojej skrzynce pocztowej, ale nie jest to wymagane do poprawnej wysyłki ofert z systemu

| Szukaj w bazie MLS                                           | PULPIT NIERUCHOMOŚCI POSZUKIWANIA TABLICA ODODAJ ROZWIŃ MENU             |                                                                 |
|--------------------------------------------------------------|--------------------------------------------------------------------------|-----------------------------------------------------------------|
| Połącz aplikację z Twoim kontem e                            | e-mail                                                                   | Zalogovany: Dystem MLS<br>Login: mis@yspan.org.pl<br>Firms: MLS |
| Po zapisaniu poniższego formularza, jeśli dane będą poprawne | , na swój e-mail otrzymasz wiadomość testową.                            | Mój profil                                                      |
| Dane skrzynki pocztowej                                      |                                                                          | Zmień hasło logowania                                           |
| Stopka e-mail*                                               |                                                                          | Dane poczty e-mail                                              |
|                                                              | × D 0 # + + + + + + + + + + + + + + + + + +                              | Ustawienia konta                                                |
|                                                              | III • Formaty • Paragraph • Krój czcionki • Rozmiar cz • •               | Aktualności systemowe                                           |
|                                                              |                                                                          | Zgłoszenia naruszeń                                             |
|                                                              |                                                                          | Naruszenia w moich ofertach                                     |
|                                                              |                                                                          | Wyślij zgłoszenie do Działu Pomocy                              |
|                                                              |                                                                          | Faktury za abonament                                            |
|                                                              |                                                                          | Wyloguj                                                         |
|                                                              | Słów 0, Znaków 0,                                                        |                                                                 |
| Nazwa użytkownika (zwykle e-mail)                            | atrojanowska@wspon.org.pl                                                |                                                                 |
| Hasło do skrzynki                                            |                                                                          |                                                                 |
| Potwierdź hasło do skrzynki                                  |                                                                          |                                                                 |
| Ponizsze dane mozesz pozostawić puste, jeśli są ustawione ws | pólne dla całej firmy. Jeśli nie, wpisz poniżej indywidualne ustawienia. |                                                                 |
| Server SMTP indywidualny (np smtp.iq.pl)                     | Port                                                                     |                                                                 |
| Server IMAP indywidualny (np imap.iq.pl)                     | Port                                                                     |                                                                 |

# Wysyłanie ofert do Klienta

Oferty wysyłane są jako pliki PDF. Są to analogiczne pliki do wydruków, dlatego przed przeczytaniem tego rozdziału zalecamy zapoznanie się z działem "Wydruk ofert i wygląd wydruku".

Jeśli nie masz połączonego konta e-mail z systemem, koniecznie zapoznaj się z rozdziałem "Połączenie skrzynki e-mail z systemem".

Wysłać ofertę możesz z kilku poziomów. Jeśli wysyłka dotyczy jednej oferty, to możesz tego dokonać za pomocą ikony koperty na liście ofert lub przycisku **Wyślij** w szczegółach oferty.

Jeśli zamierzasz wysłać kilka ofert, zaznacz wybrane na liście i wybierz opcję **Wyślij**, która pojawi się tuż nad listą.

| NIS      | 10           | Szukaj                                                                          | w bazie N      | ILS    | PULPIT       | NIERU                      | CHOMOŚCI    | POSZUKIW                       | ANIA TAI                   | BLICA C       | DODAJ     | ROZWIŃ M             | ENU      |                      |                  |              |                     |                | A 4                                   | MOJE KONTC              |
|----------|--------------|---------------------------------------------------------------------------------|----------------|--------|--------------|----------------------------|-------------|--------------------------------|----------------------------|---------------|-----------|----------------------|----------|----------------------|------------------|--------------|---------------------|----------------|---------------------------------------|-------------------------|
| lieru    | chom         | ości                                                                            |                | _      | _            |                            |             |                                |                            |               |           |                      |          |                      |                  |              |                     | <b>Q</b> Szuka | 🖌 Zakre                               | s MLS                   |
| Dod O    | aj XLS       |                                                                                 | howek (2)      |        | Wyślij 🖨 Dru | ikuj 🔿                     | Akcje       |                                |                            |               |           |                      |          |                      |                  |              |                     | <b>B</b> 8     | tatus: TYLKO W I                      | ILS, Aktywna            |
| Znalezio | ono: 4670    | Wybrano:                                                                        | 3 🗙 Wy         | czyść  |              |                            |             |                                |                            |               |           |                      |          |                      | K 1              | 2 3 4 5      | 6 <b>Q</b> 2        | 4 → ]≡         | Kolumny                               | 9 Widok                 |
| A        | icje         | Info                                                                            | Zdjęcie        | Numer  | Status       | Data<br>dodania<br>~       | Dzielnica   | Data<br>aktualizacji<br>danych | Data<br>aktywacji          | Nr<br>budynku | Cena      | Cena<br>transakcyjna | Cena(m2) | Wysokość<br>prowizji | Typ nier.        | Winda Parkin | g Par.<br>podziemny | Rok<br>remontu | Ulica                                 | Miejscow<br>/ dzielnic: |
|          | 0 E          | 8 *<br>N                                                                        | H.             | 326608 | Aktywna      | 2020-<br>11-12<br>10:01:59 | Mokotów     | 2020-11-12<br>10:19:08         | 2020-11-<br>12<br>10:09:21 |               | 2 600 586 |                      | 16 200   |                      | Mieszkanie       |              | 1                   |                | ul. Białej<br>Koniczyny               | Warszawa<br>Mokotów     |
|          | 08           | 0000<br>% ★<br>N                                                                | A.             | 326606 | Aktywna      | 2020-<br>11-12<br>09:08:13 | Mokotów     | 2020-11-12<br>09:47:19         | 2020-11-<br>12<br>09:46:56 |               | 1 351 840 |                      | 16 000   |                      | Mieszkanie       |              | 1                   |                | ul. Białej<br>Koniczyny               | Warszawa<br>Mokotów     |
|          | 0 B          | ()<br>()<br>()<br>()<br>()<br>()<br>()<br>()<br>()<br>()<br>()<br>()<br>()<br>( | Mi (           | 326603 | Aktywna      | 2020-<br>11-11<br>21:10:27 |             | 2020-11-11<br>17:33:00         | 2020-11-<br>11<br>21:10:27 |               | 460 000   |                      | 29,20    |                      | Działka          |              |                     |                | ul. gen.<br>Władysława<br>Sikorskiego | Siennica                |
| 2        | 0 E          | ₩<br>0 %                                                                        |                | 326602 | Aktywna      | 2020-<br>11-11<br>21:10:05 |             | 2020-11-11<br>14:31:00         | 2020-11-<br>11<br>21:10:05 |               | 1 599 000 |                      | 6 526,53 |                      | Dom              |              |                     |                | ul. Marynarska                        | Niechorze               |
| 2        | 0 B          | mno<br>★ N                                                                      | (5)            | 326601 | TYLKO W MLS  | 2020-<br>11-11<br>20:53:55 | Grzegórzki  | 2020-11-11<br>21:03:50         | 2020-11-<br>11<br>21:03:46 |               | 2 800     |                      | 30,77    |                      | Mieszkanie       |              |                     |                | ul. Fabryczna                         | Kraków<br>Grzegórz      |
|          | 0 <b>B</b>   | teo<br>★ N                                                                      | -              | 326600 | Aktywna      | 2020-<br>11-11<br>20:24:46 | Ligota      | 2020-11-12<br>06:20:30         | 2020-11-<br>11<br>20 31:06 |               | 1 200     |                      | 25       |                      | Mieszkanie       | 1            |                     |                | ul. Rolna                             | Katowice<br>Ligota      |
| w lewo   | 0 <b>0 3</b> | ₩ <b>€</b><br>% ★<br>N                                                          | <b>Berning</b> | 326598 | Aktywna      | 2020-<br>11-11<br>18:50:54 |             | 2020-11-11<br>19:08:35         | 2020-11-<br>11<br>19.08:30 |               | 1 999 000 |                      | 3 998    |                      | Lokal komercyjny | 50           |                     |                |                                       | Wierzcho<br>w prawo >   |
| Znalezio | ono: 4670    | Wybrano:                                                                        | 3 🗙 Wy         | czyść  | Aktywna      | 2020-                      | Śródmieście | 2020-11-12                     | 2020-11-                   |               | 10 000    |                      | 38,91    |                      | Lokal komercyjny |              | < 1 2               | 3 4            | 56 <b>Q</b> 2                         | 4 → )≡                  |

Możesz także wybrane oferty dodać do schowka za pomocą opcji Dodaj do schowka pod przyciskiem **Akcje** i po zgromadzeniu pożądanej liczby wysłać ją bezpośrednio z poziomu opcji **Schowek**.

Po kliknięciu tej opcji pojawi się okno pozwalające na wpisanie adresata lub wybranie go z listy zdefiniowanych wcześniej Klientów poszukujących, wybranie szablonu i układu wydruku.

Przed wysyłką możliwy jest podgląd wysyłanego załącznika. Kliknij w przycisk **Podgląd przed wysłaniem** na dole formularza wysyłania, by go wyświetlić.

#### Zgłoszenie naruszenia

Aby zgłosić naruszenie, będąc w szczegółach oferty kliknij w przycisk **Akcje**, a następnie opcję **Zgłoś naruszenie**. Po wypełnieniu formularza zgłoszenie zostanie przesłane do administratora systemu.

Tą samą akcję wykonać można bezpośrednio na liście ofert poprzez ikonę zębatki przy ofercie.

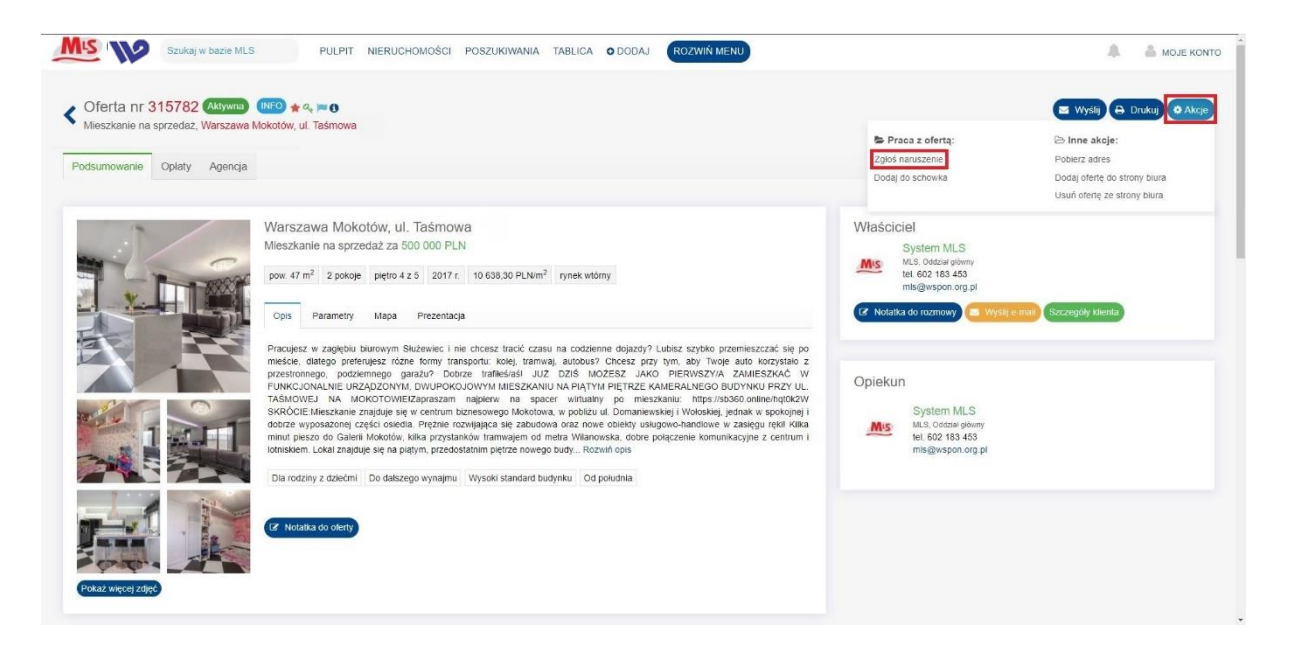

#### Pobranie adresu

Aby pobrać adres oferty, będąc w jej szczegółach kliknij w przycisk **Akcje**, a następnie opcję **Pobierz adres**. Po wypełnieniu formularza adres zostanie pobrany, a ten fakt zarejestrowany w historii oferty.

Tą samą akcję wykonać można bezpośrednio na liście ofert poprzez ikonę zębatki przy ofercie.

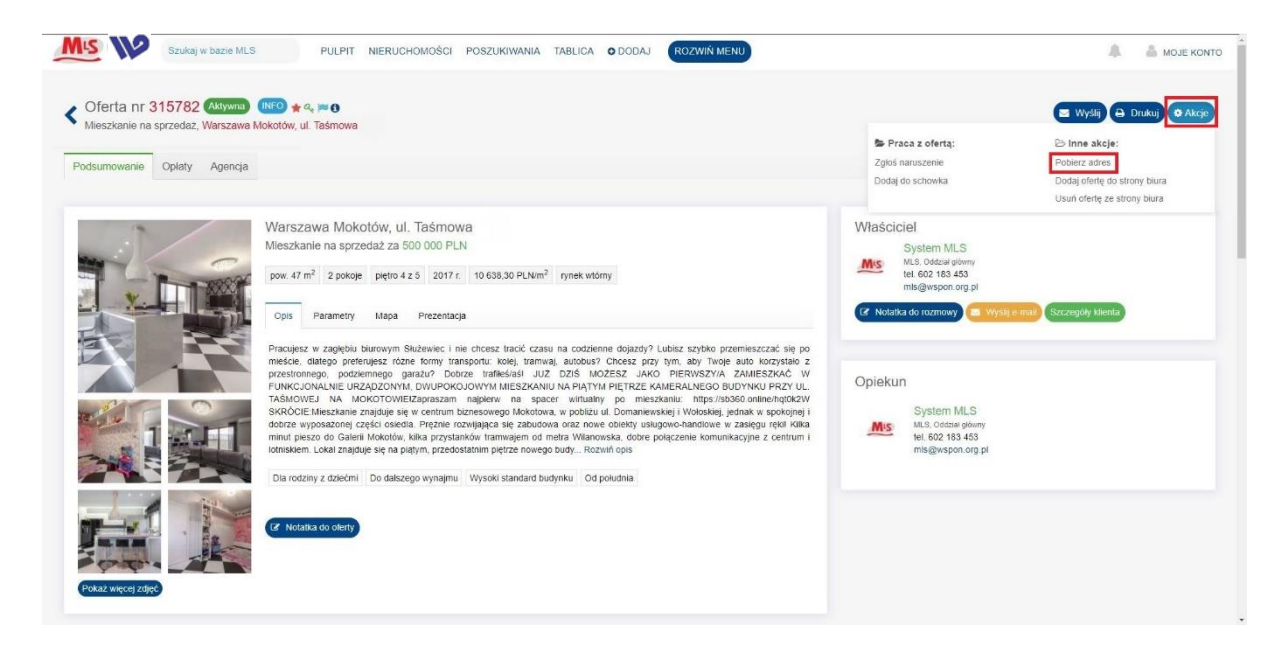

# Historia działań i wyświetleń oferty

System gromadzi informacje dotyczące działań na ofercie, zarówno opiekuna jak i pozostałych użytkowników. Na ekranie podsumowania oferty w jego dolnej części znajduje się sekcja **Historia realizacji** prezentująca ostatnie 50 akcji. Są tam zarówno informacje o zmianach statusu czy ceny, jak i informacje o pobraniach adresu. Pełna lista realizacji znajduje się w zakładce **Realizacja** w pasku zakładek na górze tego ekranu. Możesz także sprawdzić kto wyświetlał ofertę. Ta opcja dostępna jest również w pasku zakładek. Być może konieczne będzie przesunięcie ich na sam koniec listy, służy do tego suwak tuż pod zakładkami.

#### Dodawanie nowego agenta

W celu dodania nowego konta dla agenta kliknij w przycisk **+DODAJ** w górnej części ekranu, a następnie wybierz opcję **Dodaj użytkownika**.

Możesz tego dokonać także w dziale **Użytkownicy systemu -> Lista użytkowników** za pomocą przycisku **Dodaj** nad listą użytkowników.

Formularz dodawania wymaga zdefiniowania adresu e-mail użytkownika oraz hasła. Będą to dane używane w procesie logowania do aplikacji. Ponadto musisz uzupełnić pola imię, nazwisko i telefon oraz nadać użytkownikowi rolę w systemie, np. Agent.

| SCI                    |                                                                                                    |                                                                                                    |                                                                                                    | Doug                                                                                                    | oterte nieruci                                                                                                    | nomosci                                                                                                    |                                                                                                    |                                                                                                    |                                                                                                    |                                                                                                    |                                                                                                    |                                                                                                    |                                                                                                    |                                                                                                    |                                                                                                    | _                                                                                                    |
|------------------------|----------------------------------------------------------------------------------------------------|----------------------------------------------------------------------------------------------------|----------------------------------------------------------------------------------------------------|----------------------------------------------------------------------------------------------------|----------------------------------------------------------------------------------------------------|----------------------------------------------------------------------------------------------------|----------------------------------------------------------------------------------------------------|----------------------------------------------------------------------------------------------------|----------------------------------------------------------------------------------------------------|----------------------------------------------------------------------------------------------------|----------------------------------------------------------------------------------------------------|----------------------------------------------------------------------------------------------------|----------------------------------------------------------------------------------------------------|----------------------------------------------------------------------------------------------------|----------------------------------------------------------------------------------------------------|----------------------------------------------------------------------------------------------------|
|                        |                                                                                                    |                                                                                                    |                                                                                                    | Dodaj                                                                                                    | klienta poszuk                                                                                                    | ującego                                                                                                    |                                                                                                    |                                                                                                    |                                                                                                    |                                                                                                    |                                                                                                    |                                                                                                    | G                                                                                                    | <b>Q</b> Szukaj                                                                                                    | 🖌 Zakres                                                                                                    | MLS                                                                                                    |
| <ul> <li>Se</li> </ul> | howek (2)                                                                                                    |                                                                                                    |                                                                                                    | Zareje                                                                                                    | istruj transakcje                                                                                                    | ŧ                                                                                                    |                                                                                                    |                                                                                                    |                                                                                                    |                                                                                                    |                                                                                                    |                                                                                                    |                                                                                                    | 🗷 St                                                                                                    | atus: TYLKO W ML                                                                                                    | S, Aktywna                                                                                                    |
| Wybrano:               | 0                                                                                                    |                                                                                                    |                                                                                                    | Wyślij                                                                                                    | wiadomość do                                                                                                    | innego agenta                                                                                                    |                                                                                                    |                                                                                                    |                                                                                                    |                                                                                                    | × 1                                                                                                    | 2 3                                                                                                    | 4 5 6 <b>Q</b> 24                                                                                                    | > ∣≡                                                                                                    | Kolumny                                                                                                    | <b>Q</b> Widok                                                                                                    |
| nfo                    | Zdjęcie Nu                                                                                                    | mer Status                                                                                                    | Data<br>dodania<br>~                                                                                                    | Dziel Dodaj                                                                                                    | użytkownika<br>danych                                                                                                    |                                                                                                    |                                                                                                    | Cena<br>transakcyjna                                                                                                    | Cena(m2)                                                                                                    | Wysokość<br>prowizji                                                                                                    | Typ nier.                                                                                                    | Winda                                                                                                    | Parking Par. I<br>podziemny i                                                                                                    | Rok<br>remontu                                                                                                    | Ulica                                                                                                    | Miejsc<br>/ dzieli                                                                                                    |
| 8 *<br>N               | 325                                                                                                    | 583 Aktywna                                                                                                    | 2020-<br>10-16<br>11:22:38                                                                                                    | Śródmieście<br>Muranów                                                                                                    | 2020-10-16<br>11:35:46                                                                                                    | 2020-10-<br>16<br>11:35:38                                                                                                    | 2 499                                                                                                    |                                                                                                    | 44,78                                                                                                    |                                                                                                    | Mieszkanie                                                                                                    |                                                                                                    |                                                                                                    |                                                                                                    | ul. Pokorna                                                                                                    | Warsz<br>Śródm<br>Muran                                                                                                    |
| N                      | 325                                                                                                    | 580 Aktywna                                                                                                    | 2020-<br>10-16<br>11:01:25                                                                                                    |                                                                                                    | 2020-10-16<br>11:05:49                                                                                                    | 2020-10-<br>16<br>11:05:32                                                                                                    | 1 350                                                                                                    |                                                                                                    | 30                                                                                                    |                                                                                                    | Lokal komercyjny                                                                                                    |                                                                                                    | 1                                                                                                    |                                                                                                    | al. Armii Krajowej                                                                                                    | Rzesz                                                                                                    |
| MTO<br>M               | 325                                                                                                    | 578 Aktywna                                                                                                    | 2020-<br>10-16<br>08:37:26                                                                                                    |                                                                                                    | 2020-10-16<br>09:28:49                                                                                                    | 2020-10-<br>16<br>09:28:38                                                                                                    | 7 500                                                                                                    |                                                                                                    | 48.70                                                                                                    |                                                                                                    | Mieszkanie                                                                                                    |                                                                                                    | 1                                                                                                    |                                                                                                    | ul. Dworska                                                                                                    | Konst<br>Jezio                                                                                                    |
|                        | 325                                                                                                    | 573 Aktywna                                                                                                    | 2020-<br>10-16<br>01:10:04                                                                                                    |                                                                                                    | 2020-10-15<br>08:46:00                                                                                                    | 2020-10-<br>16<br>01:10:04                                                                                                    | 5 400                                                                                                    |                                                                                                    | 45                                                                                                    |                                                                                                    | Lokal handlowo-<br>usługowy                                                                                                    | 0                                                                                                    |                                                                                                    |                                                                                                    | ul. Jesionowa                                                                                                    | Micha                                                                                                    |
| NEO<br>N               | 325                                                                                                    | 571 TYLKO W MLS                                                                                                    | 2020-<br>10-15<br>23:35:04                                                                                                    |                                                                                                    | 2020-10-15<br>23:41:03                                                                                                    | 2020-10-<br>15<br>23:41:02                                                                                                    | 300 000                                                                                                    |                                                                                                    | 161,64                                                                                                    |                                                                                                    | Działka<br>(Budowlana)                                                                                                    |                                                                                                    |                                                                                                    |                                                                                                    | ul. Piaskowa                                                                                                    | Cerek                                                                                                    |
| 000<br>%★<br>N         | 325                                                                                                    | 569 Aktywna                                                                                                    | 2020-<br>10-15<br>22:45:38                                                                                                    |                                                                                                    | 2020-10-15<br>22:53:36                                                                                                    | 2020-10-<br>15<br>22:53:29                                                                                                    | 130 000                                                                                                    |                                                                                                    | 19.93                                                                                                    |                                                                                                    | Działka (Rolna)                                                                                                    |                                                                                                    |                                                                                                    |                                                                                                    | ul. Poprzeczna                                                                                                    | Mętkó                                                                                                    |
| N N                    | 325                                                                                                    | 568 Aktywna                                                                                                    | 2020-<br>10-15<br>21:08:41                                                                                                    | Jeżyce                                                                                                    | 2020-10-15<br>21:40:49                                                                                                    | 2020-10-<br>15<br>21:40:32                                                                                                    | 1 700                                                                                                    | 1 700                                                                                                    | 36,17                                                                                                    |                                                                                                    | Mieszkanie                                                                                                    |                                                                                                    |                                                                                                    | 0000-00-                                                                                                    | ul. Poznańska                                                                                                    | Pozna<br>lobio<br>w prawo >                                                                                                    |
|                        | vybrano:<br>fo<br>(00)<br>% ★<br>N<br>(00)<br>★ N<br>(00)<br>★ (00)<br>★ N<br>(00)<br>★ N<br>(00)<br>★ N<br>(0)<br>★ N<br>(0)<br>(0)<br>★ N<br>(0)<br>(0)<br>(0)<br>(0)<br>(0)<br>(0)<br>(0)<br>(0) | Typerane: 0           6         Zdjęcie Nur           9         Jaci (Stationa)           9         Jaci (Stationa) | Typerane: 0         Numer         Status           10         Zigetia         Numer         Status           10         Zigetia         Status         Status           10         Zigetia         Status         Status | Systems: 0         Status         Data<br>declarity           10         Zigrein         Numer         Status         Data<br>declarity           10         Zigrein         Scose         Scose         Scose           10         Zigrein         Scose         Scose         Scose           10         Zigrein         Scose         Scose         Scose           10         Einer         Scose         Scose         Scose           10         Einer         Scose         Scose         Scose           10         Einer         Scose         Scose         Scose           10         Einer         Scose         Scose         Scose         Scose           10         Einer         Scose         Scose         Scose         Scose         Scose           10         Einer         Scose         Scose         Scose         Scose         Scose           10         Einer         Scose         Scose         Scose         Scose         Scose           10         Einer         Scose         Scose         Scose         Scose         Scose           10         Einer         Scose         Scose         Scose         Scose | Nume         Satus         Data<br>Codanti         Data<br>Codanti <t< td=""><td>Systems: 0         Wystem is known odd data           Signer is known odd data         Date is construction         Date is construction         Date is construction           Signer is known odd data         Signer is known odd data         Date is construction         Date is construction         Date is construction           Signer is known odd data         Signer is known odd data         Date is construction         Date is construction         Date is constr</td><td>Pythano 0         Wine 1         Status         Data 0         Code31 Legtmenta 1         Marce 1         Status 0         Data 0         Code31 Legtmenta 1         Marce 1         Marce 1         M</td><td>Nume         Satus         Data<br/>Godania         Data<br/>Data<br/>Socializationa         Data<br/>Data<br/>Data<br/>Data<br/>Data<br/>Data<br/>Data<br/>Data</td><td>Type constrained of the second of the second of t</td><td>Pythamo 0         Viet U         Wild Windoms6 do Imrego agerta         Canadro do Imrego agerta           Image: Decision of the participation of the participation of the partipation of the partitipation of the participation</td><td>Numero         Salas         Data<br/>General         Data<br/>General</td><td>Typenene 0         Typenene 0         Typenenenene 0         Typenenene 0         <tht< td=""><td>Norman D         Normal A         Data Docume         Data Docume         Data Docume         Construction         Construction</td><td>Numerica         Status         Data<br/>decamp         Data<br/>dampérica         Data<br/>dampérica</td><td>Pyperane 0         V         V        V         V         V</td><td>Pyperane: 0         V         Windle windle/ do kinergo agenta/         Cena (mailed agenta/)         Cena (mailed agenta/)         Cena (mailed agenta/)         Pyperane         Windle agenta/         Part (mailed agenta/)         Rote (mailed agenta/)         Rote (mailed agenta/)</td></tht<></td></t<> | Systems: 0         Wystem is known odd data           Signer is known odd data         Date is construction         Date is construction         Date is construction           Signer is known odd data         Signer is known odd data         Date is construction         Date is construction         Date is construction           Signer is known odd data         Signer is known odd data         Date is construction         Date is construction         Date is constr | Pythano 0         Wine 1         Status         Data 0         Code31 Legtmenta 1         Marce 1         Status 0         Data 0         Code31 Legtmenta 1         Marce 1         Marce 1         M | Nume         Satus         Data<br>Godania         Data<br>Data<br>Socializationa         Data<br>Data<br>Data<br>Data<br>Data<br>Data<br>Data<br>Data | Type constrained of the second of the second of t | Pythamo 0         Viet U         Wild Windoms6 do Imrego agerta         Canadro do Imrego agerta           Image: Decision of the participation of the participation of the partipation of the partitipation of the participation | Numero         Salas         Data<br>General         Data<br>General | Typenene 0         Typenene 0         Typenenenene 0         Typenenene 0 <tht< td=""><td>Norman D         Normal A         Data Docume         Data Docume         Data Docume         Construction         Construction</td><td>Numerica         Status         Data<br/>decamp         Data<br/>dampérica         Data<br/>dampérica</td><td>Pyperane 0         V         V        V         V         V</td><td>Pyperane: 0         V         Windle windle/ do kinergo agenta/         Cena (mailed agenta/)         Cena (mailed agenta/)         Cena (mailed agenta/)         Pyperane         Windle agenta/         Part (mailed agenta/)         Rote (mailed agenta/)         Rote (mailed agenta/)</td></tht<> | Norman D         Normal A         Data Docume         Data Docume         Data Docume         Construction         Construction | Numerica         Status         Data<br>decamp         Data<br>dampérica         Data<br>dampérica | Pyperane 0         V         V        V         V         V | Pyperane: 0         V         Windle windle/ do kinergo agenta/         Cena (mailed agenta/)         Cena (mailed agenta/)         Cena (mailed agenta/)         Pyperane         Windle agenta/         Part (mailed agenta/)         Rote (mailed agenta/)         Rote (mailed agenta/) |

# Zarządzanie listą użytkowników

W dziale **Użytkownicy systemu -> Lista użytkowników** masz do dyspozycji opcje zarządzania listą użytkowników. Możesz dezaktywować lub aktywować nieaktywnych użytkowników klikając w ikonę zębatki lub w pole w kolumnie Status. Za pomocą ikony ołówka możesz przejść do edycji danych użytkownika.

# Zarządzanie uprawnieniami użytkowników

W dziale **Użytkownicy systemu -> Role i uprawnienia** możesz zarządzać listą ról, które możesz przypisywać do agentów. Każda rola może posiadać swój indywidualny zakres uprawnień. Możesz więc wybrać jakie działy i funkcje mają być dostępne dla agenta. Jeśli edytujesz istniejącą rolę, która została wcześniej przypisana agentowi, nie trzeba będzie ponownie jej przypisywać do tego agenta. Jeśli chcesz stworzyć zupełnie nową rolę (przycisk Dodaj nad listą ról lub przycisk **Utwórz kopię** podczas edycji istniejącej) pamiętaj, że po jej zapisaniu musisz jeszcze przejść do edycji użytkowników w celu przypisania jej do wybranych osób.

| Szukaj w ba                                                          | zie MLS PULPIT NIERUCHOM        | DŚCI POSZUKIWANIA TABLICA ODODAJ ROZWIŃ MENU                                                                    | A MOJE KONTO                                                                                                    |
|----------------------------------------------------------------------|---------------------------------|----------------------------------------------------------------------------------------------------|----------------------------------------------------------------------------------------------------|
| Użytkownicy systemu                                                  | Role i uprawnienia              |                                                                                                    |                                                                                                    |
| O Dodaj                                                              |                                 |                                                                                                    |                                                                                                    |
| Znaleziono 2 Wybrano 0                                               |                                 |                                                                                                    |                                                                                                    |
| Ateia Namua                                                          |                                 | 0-14                                                                                                    | Contra Contra Contra Contra Contra Contra Contra Contra Contra Contra Contra Contra Contra Contra Contra Contra |
| Akcje Nazwa                                                          |                                 | Opis                                                                                                    | status                                                                                                    |
| Administratorzy                                                      |                                 | Administratorzy konta inmowego                                                                                  | AKTyWTY                                                                                                    |
| Agenci                                                               |                                 | Agencioura                                                                                                    | (Aktywny)                                                                                                    |
|                                                                      |                                 |                                                                                                    |                                                                                                    |
|                                                                      |                                 |                                                                                                    |                                                                                                    |
|                                                                      |                                 |                                                                                                    |                                                                                                    |
|                                                                      |                                 |                                                                                                    |                                                                                                    |
|                                                                      |                                 |                                                                                                    |                                                                                                    |
|                                                                      |                                 |                                                                                                    |                                                                                                    |
|                                                                      |                                 |                                                                                                    |                                                                                                    |
|                                                                      |                                 |                                                                                                    |                                                                                                    |
|                                                                      |                                 |                                                                                                    |                                                                                                    |
|                                                                      |                                 |                                                                                                    |                                                                                                    |
|                                                                      |                                 |                                                                                                    |                                                                                                    |
|                                                                      |                                 |                                                                                                    |                                                                                                    |
|                                                                      |                                 |                                                                                                    |                                                                                                    |
| Znaleziono: 2 Wybrano: 0                                             |                                 |                                                                                                    | < 1 Q > ⊨                                                                                                    |
|                                                                      |                                 |                                                                                                    |                                                                                                    |
| -                                                                    |                                 |                                                                                                    |                                                                                                    |
| Szukaj w ba                                                          | Zie MLS PULPIT NIERUCHOM        | DŚCI POSZUKIWANIA TABLICA O DODAJ ROZWIŃ MENU                                                                   | A MOJE KONTO                                                                                                    |
|                                                                      |                                 |                                                                                                    |                                                                                                    |
| Edytuj role                                                          |                                 |                                                                                                    |                                                                                                    |
|                                                                      |                                 |                                                                                                    |                                                                                                    |
| Dane podstawowe                                                      |                                 |                                                                                                    |                                                                                                    |
| No.                                                                  |                                 |                                                                                                    |                                                                                                    |
| Nazwa                                                                | Administratorzy                 |                                                                                                    |                                                                                                    |
| Opis*                                                                | Administratorzy konta firmowego |                                                                                                    |                                                                                                    |
| Przypisane do oddziału?                                              |                                 | ~                                                                                                    |                                                                                                    |
|                                                                      |                                 |                                                                                                    |                                                                                                    |
| De dela como de la                                                   |                                 | O                                                                                                    |                                                                                                    |
| Podstawowe uprawnienia                                               |                                 | Szczegołowe uprawnienia                                                                                         |                                                                                                    |
| Ogólne                                                               |                                 | Oferty i zlecenia                                                                                               |                                                                                                    |
| Lista powiadomień                                                    |                                 | ✓ Dodawanie                                                                                                    |                                                                                                    |
| Dodaj klienta                                                        |                                 | Z Edycja wszystkich z grupy                                                                                     |                                                                                                    |
| Tablica                                                              |                                 | Z Edycja wszystkich z oddziału                                                                                  |                                                                                                    |
| Oferty nieruchomosci                                                 |                                 | 🛃 Edycja wszystkich z firmy                                                                                     |                                                                                                    |
| Baza kontaktów, wszysow                                              |                                 | Dostęp do danych publicznych wszystkich z grupy                                                                 |                                                                                                    |
| Baza kontaktów - wynajmujary                                         |                                 | Dostęp do danych publicznych wszystkich z oddziału                                                              |                                                                                                    |
| Baza kontaktów - sprzedający                                         |                                 | Dostęp do danych publicznych wszystkich z firmy                                                                 |                                                                                                    |
| Baza kontaktów - najmujący                                           |                                 | Dostęp do danych wraziwych wszystkich z grupy     Dostan do danych wraziwych wszystkich z oddziału              |                                                                                                    |
| Baza kontaktów - kupujący                                            |                                 | Dostęp uo uanych wrażliwych wszystkich z dodziału     Dostan do danych wrażliwych wszystkich z firmy            |                                                                                                    |
| Transakcje - w trakcie                                               |                                 | Z Dostep do zakładek wrażliwych wszystkich z grupy                                                              |                                                                                                    |
| Transakcje - archiwum                                                |                                 | Dostep do zakładek wrażliwych wszystkich z oddziału                                                             |                                                                                                    |
| Transakcje - w trakcie i archiwum                                    |                                 | Dostęp do zakładek wrażliwych wszystkich z firmy                                                                |                                                                                                    |
| Transakcje - wycofane                                                |                                 | Viymuś dostęp do danych wrażliwych wszystkich ofert z r. pierwotnego                                            |                                                                                                    |
| Produkty i usługi - raport                                           |                                 | Viymuś dostęp do danych wrażliwych wszystkich ofert i zleceń z oddziałów                                        |                                                                                                    |
| Produkty i usługi - akceptacja produ<br>1/2/tkownicy eveternu - Eeto | UNIOW                           | franczyzowych                                                                                                   |                                                                                                    |
| Użytkownicy systemu - grupy                                          |                                 | Zmana statusti ofert wymaga akceptacji kierownika<br>Wycofanie ofert wymaga akceptacji kierownika               |                                                                                                    |
|                                                                      |                                 | the second second second second second second second second second second second second second second second se |                                                                                                    |

#### Przekazanie oferty innemu agentowi

Aby przekazać ofertę innemu agentowi pod opiekę musisz za pomocą ikonki zębatki na liście ofert lub za pomocą przycisku **Akcje** w ofercie wybrać opcję **Przekaż innemu agentowi,** a następnie wybrać nowego opiekuna z listy. Nowy opiekun oferty otrzyma automatycznie powiadomienie o tym fakcie.

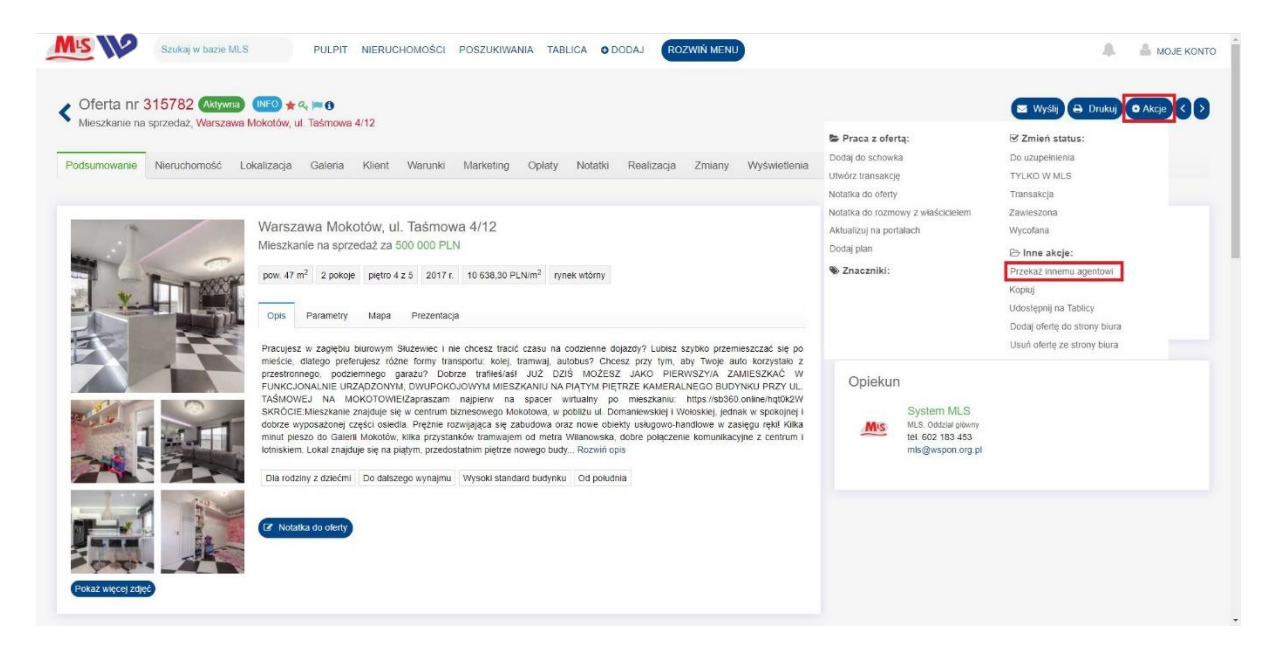

# Zapisanie danych transakcji

Po transakcji dotyczącej Twojej oferty udostępnionej w MLS musisz wprowadzić informacje o niej do systemu.

Aby to zrobić, oferta musi posiadać status **Transakcja**.

Zmiany statusu możesz dokonać na liście ofert klikając w pole w kolumnie Status lub w szczegółach oferty klikając w przycisk przy numerze oferty w lewym górnym rogu strony. Status możesz zmienić również klikając w przycisk zębatki na liście ofert oraz przycisk Akcje w szczegółach oferty.

Po wybraniu tej opcji wyświetli się formularz dodawania transakcji. Uzupełnij dane agencji nabywcy, kwotę transakcji oraz datę umowy końcowej. Po zatwierdzeniu transakcji wskazany w formularzu agent biura nabywcy otrzyma powiadomienie z prośbą o zatwierdzenie lub odrzucenie transakcji. Otrzymasz powiadomienie z decyzją tego agenta. Zatwierdzona transakcja trafi do archiwum. Odrzucona spowoduje, że oferta wróci do aktywnych i konieczne będzie wprowadzenie transakcji po raz drugi zgodnie z uwagami wpisanymi przez agenta nabywcy.

| Szukaj w b                                                                    | azie MLS PULPIT NIERUCHOMOŚCI POSZUKIWANIA | TABLICA O DODAJ ROZWIŃ MENU |            | 🌲 🛔 моје колто |
|-------------------------------------------------------------------------------|--------------------------------------------|-----------------------------|------------|----------------|
| Utwórz transakcję                                                             |                                            |                             |            |                |
| Ogólne informacje                                                             |                                            |                             |            |                |
| Oferta*<br>(zobacz)                                                           | Oferta nr 325587 Warszawa Bernowo, Akantu  | Status transakcji           | Transakcja |                |
|                                                                               | Z Transakcja z innym blurem z MLS          | Data um. końcowej*          |            | <b>D</b>       |
| Bluro nabywcy                                                                 | Wpisz nazwę biura współpracującego         |                             |            |                |
| Oplekun nabywcy                                                               | Wpisz imię lub nazwisko opiekuna           |                             |            |                |
| Cena transakcji*                                                              |                                            |                             |            |                |
| Sposób finansowania                                                           | •                                          |                             |            |                |
| Informacje biura oferty                                                       |                                            | Informacje biura nabywcy    | У          |                |
| Mis System MLS<br>Mis, Oddział główny<br>tel. 602 183 453<br>mis@wspon.org.pl |                                            |                             |            |                |
|                                                                               |                                            |                             |            | Zapisz Anuluj  |

# Przeglądanie transakcji

Jeśli interesuje Cię historia cen transakcyjnych, możesz przejrzeć zarchiwizowane oferty o interesujących Ciebie kryteriach na liście ofert.

W tym celu przejdź do działu **NIERUCHOMOŚCI**, a następnie wybierz przycisk **Status** nad listą. Przeglądanie ofert archiwalnych wymaga zaznaczenia statusu **Transakcja oraz Sprzedane/wynajęte** i zatwierdzenia przyciskiem **Zapisz zmiany**.

Tak przefiltrowane oferty archiwalne możesz przeszukiwać za pomocą funkcji Szukaj nad listą ofert.

| M   | S              | //    | 0           | Szukaj           | w bazie I       | ALS    | PULPIT N           | IERUCHC                    | MOŚCI PO:   | SZUKIWANIA                     | TABLICA                    | O DOD         | AJ RO     | ZWIŃ MENU            |           |                      |                       |               |                   |                                  | 🛔 моје                                      | KONT   |
|-----|----------------|-------|-------------|------------------|-----------------|--------|--------------------|----------------------------|-------------|--------------------------------|----------------------------|---------------|-----------|----------------------|-----------|----------------------|-----------------------|---------------|-------------------|----------------------------------|---------------------------------------------|--------|
| lie | ruo            | cho   | omo         | ści              |                 |        |                    |                            |             |                                |                            |               |           |                      |           |                      |                       |               | Q s               | izukaj                           | 🖋 Zakres: ML                                | s      |
| Zna | )oda<br>Iezioi | no: 1 | XLS<br>7991 | Wybrano          | howek (2<br>c O |        |                    |                            |             |                                |                            |               |           |                      |           |                      | < 1 2                 | 34560         | Q 90 >            | itus: Transak<br>Do uz<br>TYLK   | vja, SprzedaneWy<br>Jupełnienia<br>(O W MLS | majęte |
|     | Ak             | :je   |             | Info             | Zdjęcie         | Numer  | Status             | Data<br>dodania<br>~       | Dzielnica   | Data<br>aktualizacji<br>danych | Data<br>aktywacji          | Nr<br>budynku | Cena      | Cena<br>transakcyjna | Cena(m2)  | Wysokość<br>prowizji | Typ nier.             | Winda Parking | Par.<br>podziemny | Aktyw<br>Trans<br>Sprze<br>Zawie | ina<br>iakcja<br>idane/wynalete<br>eszona   |        |
|     | 9              | 0     | -           | * N              | T               | 325834 | Sprzedane/Wynajęte | 2020-<br>10-23<br>12:00:01 | Bemowo      | 2020-10-25<br>18:39:59         | 2020-10-<br>23<br>12:39:38 |               | 365 000   | 385 000              | 10 224,09 |                      | Mieszkanie            |               | 1                 | Wycol                            | fana<br>apisz zmiany                        | e      |
|     | 0,             | 0     |             | 0000<br>% ★<br>N | State State     | 325661 | Sprzedane/Wynajęte | 2020-<br>10-16<br>12:44:27 |             | 2020-10-22<br>11:13:37         | 2020-10-<br>19<br>13:13:33 |               | 119 000   | 119 000              | 3 472,42  |                      | Mieszkanie            |               |                   |                                  | ul. Długa                                   | 2      |
|     | Q              | •     | -           | ter N            | T               | 325568 | Sprzedane/Wynajęte | 2020-<br>10-15<br>21.08:41 | Jeżyce      | 2020-10-21<br>10:08:09         | 2020-10-<br>15<br>21:40:32 |               | 1 700     | 1 700                | 36,17     |                      | Mieszkanie            |               |                   | 0000-00-<br>00                   | ul. Poznańska                               |        |
|     | Q              | 0     | -           | tero<br>tero     |                 | 325530 | Sprzedane/Wynajęłe | 2020-<br>10-15<br>09:54:15 |             | 2020-10-23<br>21:29:43         | 2020-10-<br>15<br>09:59:58 |               | 4 800     | 6 100                | 58,54     |                      | Mieszkanie            |               | 2                 |                                  | ul. Krochmalna                              |        |
|     | Q              | 0     | 10          | 0 *<br>N         | je.             | 325463 | Sprzedane/Wynajęłe | 2020-<br>10-13<br>15:59:03 | Śródmieście | 2020-10-21<br>10:52:23         | 2020-10-<br>13<br>16:03:16 |               | 1 790 000 | 1 790 000            | 18 921,78 |                      | Mieszkanie            |               |                   |                                  | ul. Oleandrów                               |        |
|     | 9              | 0 0   |             | * N              |                 | 325426 | Sprzedane/Wynajęte | 2020-<br>10-12<br>22:56:58 |             | 2020-10-27<br>10:33:56         | 2020-10-<br>14<br>10:28:01 |               | 2 000     | 2 000                | 22.22     |                      | Dom<br>(Wolnostojący) |               |                   |                                  | ul. Poznańska                               |        |
| W   | Q              | 0 4   | 8           | (110)<br>★ N     |                 | 325389 | Sprzedane/Wynajęłe | 2020-<br>10-12<br>14:15:47 |             | 2020-10-20<br>15:45:06         | 2020-10-<br>13<br>16:54:11 |               | 1 500     | 1 500                | 18,75     |                      | Mieszkanie            | 1             |                   |                                  | ul. Gen.<br>Stanisława<br>Sosabow           | awo    |
| Zna | lezio          | no: 1 | 7991        | Wybrano          | 0               | 325325 | SprzedaneWynajęte  | <b>2020-</b><br>10-09      | Salwator    | 2020-10-24<br>06.41.55         | 2020-10-<br>09             |               | 590.000   | 590 000              | 10 000    |                      | Mieszkanie            | < 1           | 2 3               | 4 5 6                            | Q 90 →                                      | i=     |

# Kontakt i zgłoszenia

W celu zgłoszenia błędu w systemie (kontakt techniczny), prośby o pomoc lub propozycji funkcjonalności najlepszym miejscem jest formularz do wysyłania zgłoszeń.

Znajduje się on pod opcją **Moje konto** w prawej górnej części ekranu i przyciskiem **Wyślij zgłoszenie do Działu Pomocy**.

Wystarczy, że podasz treść, nie trzeba się podpisywać, ponieważ ta informacja, oraz informacja z jakiej konkretnie strony jest zgłoszenie, jest przesyłana automatycznie.

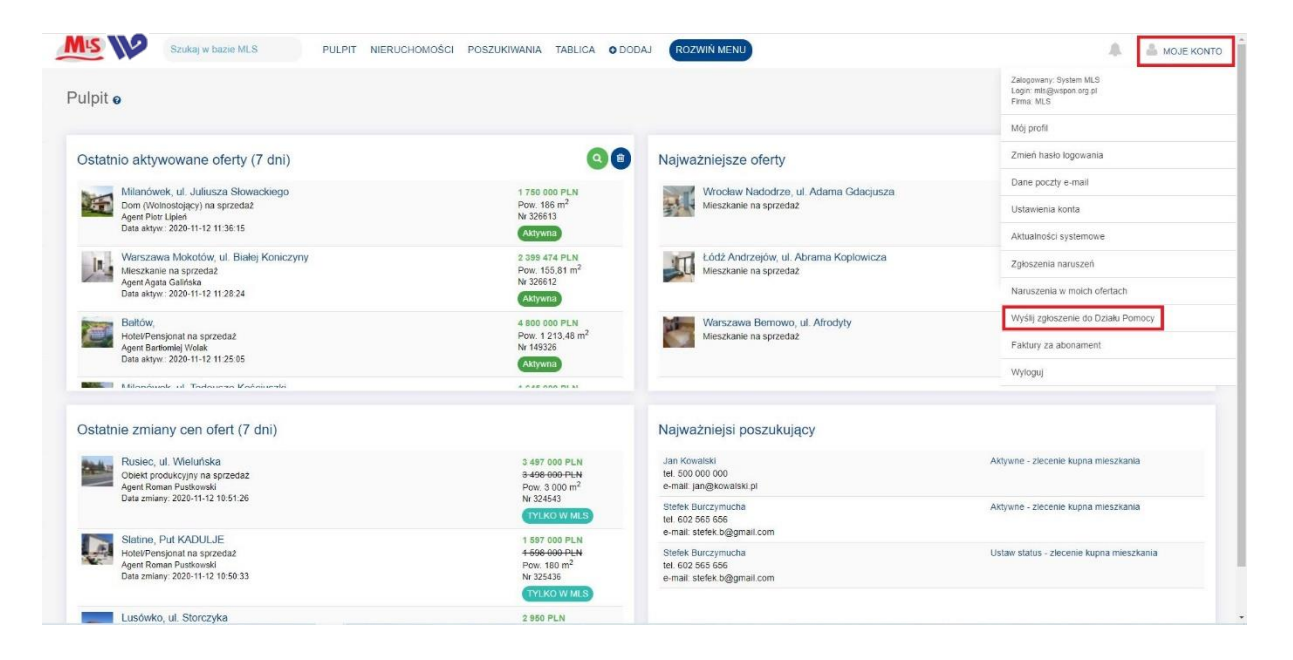